UNIVERSIDAD TÉCNICA DEL NORTE

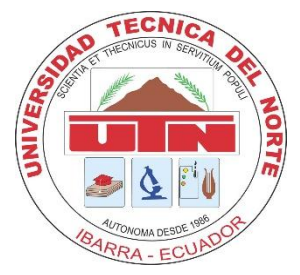

## FACULTAD DE INGENIERÍA EN CIENCIAS APLICADAS

CARRERA DE INGENIERÍA EN SISTEMAS COMPUTACONALES

## MANUAL DE USUARIO

## TEMA:

## "SISTEMA DE GESTIÓN DE INFORMACIÓN PARA EL HERBARIO

## NATURAL DE LA UNIVERSIDAD TÉCNICA DEL NORTE''

AUTOR:

ERIKA ABIGAIL SANDOVAL CARRERA

## **DIRECTOR:**

ING. PEDRO GRANDA

Ibarra - Ecuador 2015

## ÍNDICE

Ξ

| ÍN | DICE     |                                       | 2 |
|----|----------|---------------------------------------|---|
| 1. | INTRO    | DUCCIÓN                               | 3 |
| 2. | MÓDU     | LO DE GESTIÓN DE AGENTES DE COLECTA10 | ) |
| ,  | 2.1. Ag  | ente Colector Persona11               | L |
|    | 2.1.1.   | Insertar nuevo colector Persona11     | L |
|    | 2.1.2.   | Editar colector persona               | 2 |
| ,  | 2.2. Ag  | ente Colector Grupo13                 | 3 |
|    | 2.2.1.   | Insertar nuevo grupo14                | ŀ |
|    | 2.2.2.   | Editar colector grupo15               | 5 |
|    | 2.2.3.   | Agregar integrantes al grupo16        | 5 |
| ,  | 2.3. Ag  | ente Colector Organización18          | 3 |
|    | 2.3.1.   | Insertar nueva organización19         | ) |
|    | 2.3.2.   | Editar colector organización          | ) |
|    | 2.3.3.   | Agregar integrantes a la organización | ) |
|    | 2.3.4.   | Agregar grupos a la organización23    | 3 |
| 3. | MÓDU     | LO DE GESTIÓN TAXONÓMICA26            | 5 |
|    | 3.1. Reg | gistro Taxonómico                     | 5 |
|    | 3.1.1.   | Registro Taxonómico de la Muestra26   | 5 |
|    | 3.1.2.   | Registro de Hábitat y Biología29      | ) |

\_

| 3.1.3.   | Registro Uso de la Muestra                  | 29 |
|----------|---------------------------------------------|----|
| 3.1.4.   | Registro Bibliográfico                      | 30 |
| 3.1.5.   | Impresión de la etiqueta.                   | 34 |
| 3.2. Edi | itar información taxonómica de las muestras | 35 |
| 3.2.1.   | Editar Taxonomía de la muestra              | 36 |
| 3.2.2.   | Editar Localidad                            | 37 |
| 3.2.3.   | Editar el Hábitat y Biología                | 38 |
| 3.2.4.   | Editar el Uso de la muestra                 | 39 |
| 3.2.5.   | Editar la Bibliografía de la muestra        | 40 |
| 3.3. Do  | naciones                                    | 41 |
| 3.3.1.   | Editar Donaciones                           | 42 |
| 4. MÓDU  | JLO DE LOCALIDAD                            | 43 |
| 5. MÓDU  | JLO DE IDENTIFICACIÓN TAXONÓMICA            | 44 |
| 5.1. Ide | ntificación taxonómica                      | 45 |
| 5.2. Ing | greso Taxonómico                            | 48 |
| 6. MÓDU  | JLO DE CONSULTA Y BÚSQUEDAS                 | 52 |
| 6.1. Rej | portes                                      | 52 |
| 6.2. Co  | nsultas                                     | 60 |

=

## ÍNDICE DE FÍGURAS

| Figura 1.1: Pantalla Principal                                      |
|---------------------------------------------------------------------|
| Figura 1.2: Ingreso al Sistema9                                     |
| Figura 1.3: Loggin de Ingreso                                       |
| Figura 2.1: Menú Registro de Agentes de Colecta10                   |
| Figura 2.2: Pantalla Registro Colector Personas11                   |
| Figura 2.3: Ingreso Nuevo Agente Persona                            |
| Figura 2.4: Actualizar Información del Agente tipo Persona13        |
| Figura 2.5: Pantalla registro Colector Grupo14                      |
| Figura 2.6: Ingreso nuevo grupo14                                   |
| Figura 2.7: Actualizar grupo15                                      |
| Figura 2.8: Agregar integrantes al grupo16                          |
| Figura 2.9: Agregar integrantes al grupo16                          |
| Figura 2.10: Lista de integrantes por grupo17                       |
| Figura 2.11: Editar información del integrante de grupo17           |
| Figura 2.12: Eliminar integrante de un grupo                        |
| Figura 2.13: Pantalla de Organizaciones colectoras19                |
| Figura 2.14: Ingreso nuevo agente organización19                    |
| Figura 2.15: Actualizar información de la organización20            |
| Figura 2.16: Agregar integrantes a la organización21                |
| Figura 2.17: Agregar integrantes a la organización21                |
| Figura 2.18: Lista de integrantes por grupo                         |
| Figura 2.19: Editar información del integrante de la organización22 |

\_

| Figura 2.20: Eliminar integrante de una organización     | 23 |
|----------------------------------------------------------|----|
| Figura 2.21: Agregar grupos a la organización            | 23 |
| Figura 2.22: Agregar grupos a la organización            | 24 |
| Figura 2.23: Integrantes grupo de una organización       | 24 |
| Figura 2.24: Editar información del grupo                | 25 |
| Figura 2.25: Eliminar un grupo de una organización       | 25 |
| Figura 3.1 : Menú registro taxonómico                    | 26 |
| Figura 3.2: Registro taxonómico de la muestra            | 27 |
| Figura 3.3: Selección de familia                         | 27 |
| Figura 3.4: Lista de agentes colectores                  |    |
| Figura 3.5: Registro de hábitat y biología               | 29 |
| Figura 3.6: Registro del uso de la muestra               |    |
| Figura 3.7: Registro bibliográfico por muestra.          |    |
| Figura 3.8: Ingreso nueva bibliografía                   |    |
| Figura 3.9: Insertar autor/es.                           |    |
| Figura 3.10: Registro bibliografía                       |    |
| Figura 3.11: Lista de bibliografía por muestra           |    |
| Figura 3.12: Editar información bibliográfica            | 34 |
| Figura 3.13: Eliminar bibliografía de la muestra.        | 34 |
| Figura 3.14: Etiqueta de la muestra para la impresión    |    |
| Figura 3.15: Muestras almacenadas                        |    |
| Figura 3.16: Menú para editar información de la muestra. |    |
| Figura 3.17: Editar información taxonómica de la muestra |    |

=

\_

| Figura 3.18: Editar Localidad                               |    |
|-------------------------------------------------------------|----|
| Figura 3.19: Editar Hábitat y Biología                      |    |
| Figura 3.20: Información de usos de la muestra.             |    |
| Figura 3.21: Editar Usos de la muestra                      | 40 |
| Figura 3.22: Editar información bibliográfica por muestra   | 40 |
| Figura 3.23: Menú registro taxonómico                       | 41 |
| Figura 3.24: Pantalla registro donación                     | 41 |
| Figura 3.25: Lista de donaciones                            | 42 |
| Figura 3.26: Editar Donaciones y agregar taxonomía          | 43 |
| Figura 4.1: Registro de localidad.                          | 44 |
| Figura 5.1: Menú de identificación taxonómica               | 45 |
| Figura 5.2: Menú para realizar la identificación taxonómica | 46 |
| Figura 5.3: Lista de muestras por identificar               | 46 |
| Figura 5.4: Registro de la identificación taxonómica        | 47 |
| Figura 5.5: Lista de muestras identificadas                 | 47 |
| Figura 5.6: Edición Filo                                    | 48 |
| Figura 5.7: CRUD de Clase                                   | 49 |
| Figura 5.8: CRUD de Orden                                   | 49 |
| Figura 5.9: CRUD de Familia                                 | 50 |
| Figura 5.10: CRUD de Género                                 | 51 |
| Figura 5.11: CRUD de Especie                                | 52 |
| Figura 6.1: Menú de reportes                                | 53 |
| Figura 6.2: Reporte de especies almacenadas.                | 53 |

Ξ

\_

| Figura 6.3: Reporte de Géneros y Familias54                |
|------------------------------------------------------------|
| Figura 6.4: Reporte de Muestras y Usos55                   |
| Figura 6.5: Reporte de Colectores                          |
| Figura 6.6: Reporte referencias bibliográficas56           |
| Figura 6.7: Reporte referencias bibliográficas por especie |
| Figura 6.8: Reporte localidad57                            |
| Figura 6.9: Reporte muestras identificadas                 |
| Figura 6.10: Reporte Herbarios Naturales58                 |
| Figura 6.11: Reporte Muestras no identificadas59           |
| Figura 6.12: Reporte Hábitat y biología de las muestras    |
| Figura 6.13: Reportes de especialistas60                   |
| Figura 6.14: Pantalla principal de consultas60             |
| Figura 6.15: Información de la muestra61                   |
| Figura 6.16: Historial Muestra61                           |

Ξ

#### 1. INTRODUCCIÓN

El sistema de gestión de información para el herbario natural de la Universidad Técnica del Norte, sirve como una herramienta para administrar datos biológicos de las colectas de las plantas, obteniendo un mejor control de la información almacenada en el herbario.

El sistema ha sido elaborado de acuerdo a especificaciones obtenidas por el Herbario Natural de la UTN y el levantamiento de procesos que manejan los centros biológicos encargados de la colecta de especímenes con el objetivo de automatizar la información.

El sistema consta de seis módulos: Módulo de gestión de agentes de colecta, módulo de gestión taxonómica, módulo de localidad, módulo de identificación taxonómica y módulo de consulta y búsquedas.

Para ingresar al sistema de información para el herbario natural de la Universidad Técnica del Norte, en el navegador de su preferencia se debe digitar la siguiente dirección:

#### http:// 172.16.3.43/:7001/apex/f?p=101:51

En caso de encontrarse fuera del campus universitario digitar la siguiente dirección:

http://190.95.196.200:7001/apex/f?p=101:51

| Ingreso                                                             | Q- Go Actions V |              |               |             |                           |                 |                  |                  |               |            |               |                  |  |
|---------------------------------------------------------------------|-----------------|--------------|---------------|-------------|---------------------------|-----------------|------------------|------------------|---------------|------------|---------------|------------------|--|
|                                                                     | Ver             | Orden        | Familia       | Género      | Especie                   | Nombre<br>Común | Nro.<br>Catálogo | Fecha<br>Colecta | Observaciones | Catergoría | Identificador | Colector         |  |
|                                                                     | <b>6</b> 0      | Lamiales     | Acanthaceae   | Bravaisia   | -                         | 2               | 35               | 06-JAN-1998      | Ninguna       | Ninguna    | -             | Marisol Cuasapaz |  |
| istración                                                           | 60              | Lamiales     | Acanthaceae   | Trichantera | T. gigantea               | 2               | 25               | 04-JAN-2000      | Ninguna       | Ninguna    | 2             | Mariela Pozo     |  |
|                                                                     |                 | Lamiales     | Acanthaceae   | Trichantera | T. gigantea               | 2               | 35               | 03-JAN-2000      | Ninguna       | Ninguna    | 2             | Kléver Ayala     |  |
| Herbario Natural UTN                                                | 60              | Lamiales     | Acanthaceae   | Trichantera | T. gigantea               | 2               | 9                | 6 <u>1</u>       | Ninguna       | Ninguna    | 2             | Christian Chalá  |  |
| En el Herbario de la Universidad                                    |                 | Lamiales     | Acanthaceae   | Trichantera | T. gigantea               | Nacedero        | 1                | 9 <u>1</u> -     | Ninguna       | Ninguna    | 2             | Patricia Torres  |  |
| Técnica del Norte se encuentran<br>almacenadas varias especies, las | 60              | Malpighiales | Achariaceae   | Lindackeria | L. paludosa(Bentham) Gilg | 2               | 64               | 04-JAN-1989      | Ninguna       | Ninguna    | 2             | Daniel Rubio     |  |
| cuales puede realizar la búsqueda de<br>acuerdo a los parámetros.   | 60              | Ericales     | Actinidiaceae | Sauravia    | S. bullosa Wawra          | 2               | 12               | 05-JAN-1998      | Ninguna       | Ninguna    | а<br>1        | Miguel Erazo     |  |
| especie o nombre común                                              | 60              | Ericales     | Actinidiaceae | Sauravia    | S. bullosa Wawra          | Moquillo        | 7                | 06-JAN-1992      | Ninguna       | Ninguna    | 2             | Pablo Chuquin    |  |
|                                                                     |                 | Ericales     | Actinidiaceae | Sauravia    | S. bullosa Wawra          | Moquillo        | 12               | 06-JAN-1994      | Ninguna       | Ninguna    | 2             | Esmeralda Guevar |  |
|                                                                     | 60              | Ericales     | Actinidiaceae | Sauravia    | S. bullosa Wawra          | 2               | 12               | 06-JAN-1994      | Ninguna       | Ninguna    | 2             | Consuelo Ruiz    |  |

Figura 1.1: Pantalla Principal

En la pantalla principal se encuentra las muestras almacenadas en el herbario, las cuales los usuarios finales tienen acceso a su consulta sin necesidad de logearse.

El ingreso al sistema depende del rol que tenga cada usuario, el sistema consta de cuatro roles:

Rol de Curador, Rol de Colector, Rol de Identificador, Rol de Digitador. Para el ingreso al sistema el usuario debe seleccionar en la imagen siguiente, para que aparezca la pantalla de login.

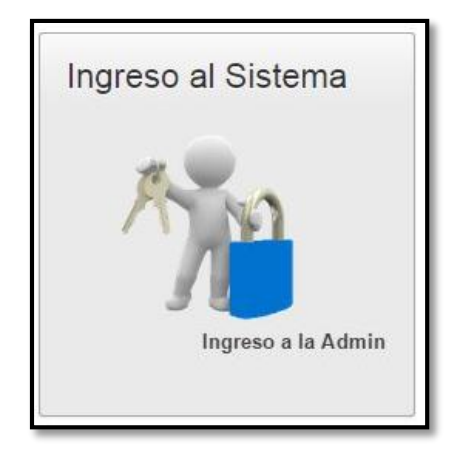

Figura 1.2: Ingreso al Sistema

La pantalla de login que muestra es la siguiente: Donde se ingresar el usuario y clave.

| Usuario:       |  |  | _ |
|----------------|--|--|---|
|                |  |  |   |
| Contraseña:    |  |  |   |
| o on a doorna. |  |  | 1 |
|                |  |  | _ |
|                |  |  |   |

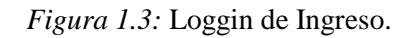

#### 2. MÓDULO DE GESTIÓN DE AGENTES DE COLECTA

El módulo de agentes de colecta, permite al usuario llevar un control de los agentes que realizan las colectas, los agentes pueden ser registrados individual solo personas, grupos, o por organizaciones.

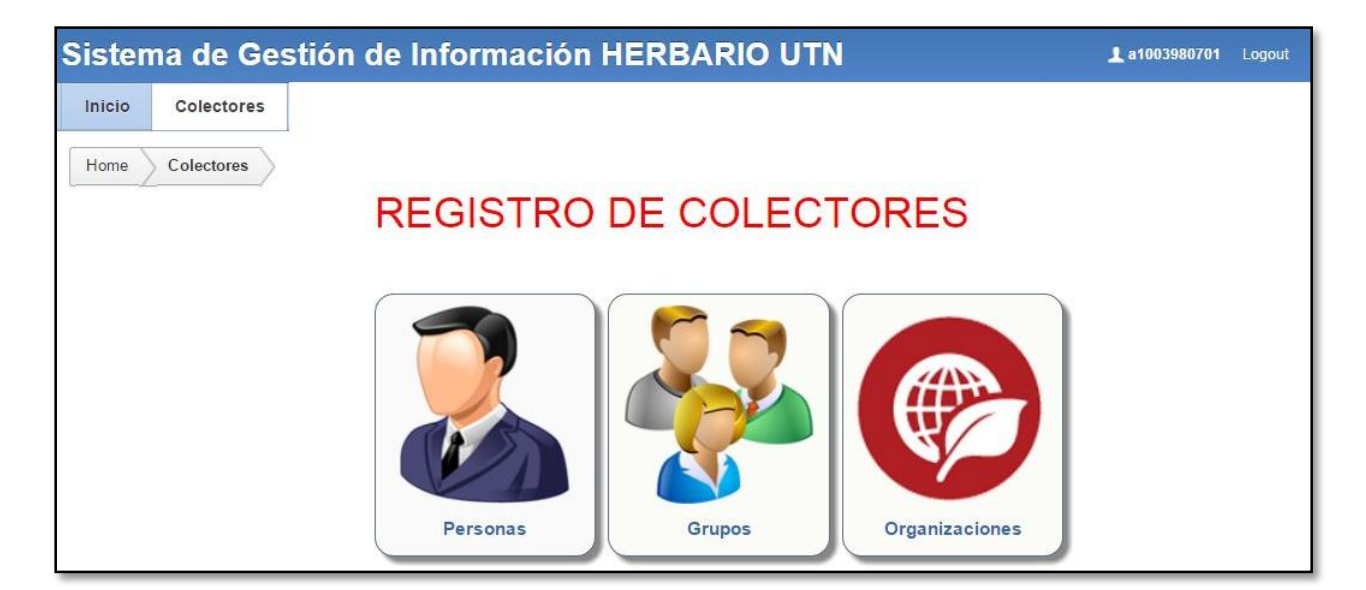

Figura 2.1: Menú Registro de Agentes de Colecta

#### 2.1. Agente Colector Persona

El registro de colectores Persona ingresa la información personal del agente que realizó una colecta individualmente, al ingresar al menú colector Personas muestra la pantalla siguiente, con el listado de todos los agentes colectores individuales:

|              | Per | sonas     |               |              |          |              |            |                               |              |
|--------------|-----|-----------|---------------|--------------|----------|--------------|------------|-------------------------------|--------------|
| Inicio       | Q   | 7         |               |              |          | Go Actions 🗸 |            |                               | Nuevo Person |
|              |     | Nombre    | Apellido      | Email        | Teléfono | Cód. Postal  | Aporte     | Institución                   | Titulo       |
| Personas     | Z   | Luis      | Realpe        | -            |          |              | Científico | Universidad Técnica del Norte | -            |
|              | Z   | William   | Luna          | 1 <b>-</b> 1 | -        |              | Científico | Universidad Técnica del Norte |              |
|              | Z   | Karla     | León          | 81           |          |              | Científico | Universidad Técnica del Norte | -            |
| Grupo        | Z   | Darwin    | Torres Revelo | 21           | 2        | 2            | Científico | Universidad Técnica del Norte | -            |
|              | Z   | Michaela  | Hinojosa      |              | -        | =            | Científico | Universidad Técnica del Norte | -            |
| Organización | Z   | Jaqueline | Peniafiel     |              |          | -            | Científico | Universidad Técnica del Norte | -            |
|              | Z   | Johanna   | Carcelén      | -            |          |              | Científico | Universidad Técnica del Norte | 1761         |
|              | Z   | Geovanny  | Acosta        | 541          | 2        | 2            | Científico | Universidad Técnica del Norte | -            |
|              | 2   | Hugo      | Flores        | 20           | -        |              | Científico | Universidad Técnica del Norte |              |

Figura 2.2: Pantalla Registro Colector Personas

#### 2.1.1. Insertar nuevo colector Persona

Para el ingreso de una nueva persona se debe realizar los siguientes pasos:

a) Dar clic en el botón Nuevo Persona y aparecerá el siguiente formulario.

| va Persona     |           |                         |                | Guarda |
|----------------|-----------|-------------------------|----------------|--------|
| Tipo Colector: | Persona   | ×                       |                |        |
| * Nombre:      |           |                         |                |        |
| * Apellido:    |           |                         |                |        |
| Email:         |           | 0                       |                |        |
| Teléfono:      |           |                         |                |        |
| Código Postal: |           |                         |                |        |
| * Aporte:      | Académico | • 📀                     |                |        |
| Institución:   |           | Otro<br>Título          | ◯ Si<br>• ● No |        |
| Título:        |           | 8 S Otra<br>Institución | ◎ Si<br>: ● No |        |

Figura 2.3: Ingreso Nuevo Agente Persona

- **b**) Ingresar datos personales, los campos obligatorios nombre y apellido.
- c) Elegir el tipo de aporte que el agente colector realizó.
- d) Elegir la institución de la que proviene el agente, al dar clic se abrirá una ventana emergente donde se escoge la institución, en caso de no estar en la lista seleccionar otra

Otra  $\bigcirc$  Si institución:  $\bigcirc$  No y escribir el nombre de la nueva institución.

#### 2.1.2. Editar colector persona

Para editar la información de un colector persona se realiza los siguientes pasos:

a) Dar clic en el botón Z y aparecerá la siguiente pantalla:

| Actualizar Persona |            |                | Cancelar                            | Actualizar |
|--------------------|------------|----------------|-------------------------------------|------------|
| Tipo Colector:     | Persona    | •              |                                     |            |
| * Nombre:          | Luis       |                |                                     |            |
| * Apellido:        | Realpe     |                |                                     |            |
| Email:             |            |                |                                     |            |
| Teléfono:          |            |                |                                     |            |
| Código Postal:     |            |                |                                     |            |
| * Aporte:          | Científico | •              |                                     |            |
| Institución:       | 8          | Otra Otra      | <ul><li>○ Si</li><li>● No</li></ul> |            |
| Titulo:            | 8          | Otro<br>Título | ◎ Si<br>● No                        |            |

Figura 2.4: Actualizar Información del Agente tipo Persona

b) Editar la información que se necesite ser modificada.

#### 2.2. Agente Colector Grupo

El registro de tipo colector grupo ingresa la información de un grupo de personas que realizó una colecta, al ingresar al menú colector Grupo muestra la pantalla siguiente, con el listado de todos los colectores grupos.

| nicio | Colectores   |     |          |             |       |          |             |           |                                  |                    |
|-------|--------------|-----|----------|-------------|-------|----------|-------------|-----------|----------------------------------|--------------------|
| NÚ    |              | Gru | pos      |             |       |          |             |           |                                  |                    |
|       | Inicio       | Q   | <b>.</b> |             |       | Go       | Actions     | ~         |                                  | Nuevo Grupo        |
|       |              |     | Nombre   | Abreviatura | Email | Teléfono | Cod. Postal | Aporte    | Institucion                      | Agregar Integrante |
| 6     | Personas     | Z   | Utn2     |             | -     | *        | .7          | Académico | Universidad<br>Técnica del Norte | 2                  |
| Ş     | Grupo        |     |          |             |       |          |             |           |                                  | 1.                 |
|       | Organización |     |          |             |       |          |             |           |                                  |                    |

Figura 2.5: Pantalla registro Colector Grupo

#### 2.2.1. Insertar nuevo grupo

Para el ingreso de un nuevo grupo se debe realizar los siguientes pasos:

a) Dar clic en el botón Nuevo Grupo y muestra la pantalla siguiente:

|           |       |       |                                           |       | Guarda |
|-----------|-------|-------|-------------------------------------------|-------|--------|
| Grupo     | •     |       |                                           |       |        |
|           |       | 0     |                                           |       |        |
|           |       |       |                                           |       |        |
|           |       | 0     |                                           |       |        |
|           |       |       |                                           |       |        |
|           |       |       |                                           |       |        |
| Académico | ۲     |       |                                           |       |        |
|           | 8 0   | Otra  | © Si                                      |       |        |
|           | Grupo | Grupo | Grupo  Grupo  Académico  Otra Institución | Grupo | Grupo  |

Figura 2.6: Ingreso nuevo grupo.

- b) Ingresar los datos del grupo nombre, abreviatura, email, teléfono.
- c) Seleccionar el aporte que realiza el grupo colector ya sea académico o científico.
- d) Elegir la institución de la que pertenece el grupo, al dar clic se abrirá una ventana emergente donde se escoge la institución, en caso de no estar en la lista seleccionar otra

Otra Si institución: No y escribir el nombre de la nueva institución.

#### 2.2.2. Editar colector grupo

Para editar la información de un colector grupo se realiza los siguientes pasos:

a) Dar clic en el botón Z y aparecerá la siguiente pantalla:

|           |                   |                     |                              |                           | -                                                      |
|-----------|-------------------|---------------------|------------------------------|---------------------------|--------------------------------------------------------|
| Grupo     | ۲                 |                     |                              |                           |                                                        |
| Utn2      |                   |                     |                              |                           |                                                        |
|           |                   |                     |                              |                           |                                                        |
|           |                   |                     |                              |                           |                                                        |
|           |                   |                     |                              |                           |                                                        |
|           |                   |                     |                              |                           |                                                        |
| Académico |                   |                     |                              |                           |                                                        |
|           | 6 0               | Otra<br>Institución | Si<br>No                     |                           |                                                        |
|           | Jtn2<br>Académico | Jtn2<br>Académico   | Académico   Otra Institución | Jtn2<br>Jtn2<br>Académico | Jtn2<br>Jtn2<br>Académico<br>Cora Si<br>Institución No |

- Figura 2.7: Actualizar grupo
- b) Editar la información que se necesite ser modificada.

#### 2.2.3. Agregar integrantes al grupo.

Para agregar un integrante al grupo se realiza los siguientes pasos:

a) En la lista que muestra los grupos existentes dar clic en el botón agregar integrante al grupo

que se quiera agregar integrantes.

| 2 |        |             |       | Go       | Actions     | ~         |                               | Nuevo Grup         |
|---|--------|-------------|-------|----------|-------------|-----------|-------------------------------|--------------------|
|   | Nombre | Abreviatura | Email | Teléfono | Cod. Postal | Aporte    | Institucion                   | Agregar Integrante |
|   | Utn2   |             |       | -        | -           | Académico | Universidad Técnica del Norte | 2                  |

Figura 2.8: Agregar integrantes al grupo

b) Al dar clic en el botón agregar integrante muestra la pantalla siguiente. Con la información

del grupo, los integrantes que tiene.

| Sistema de Gestión de Información HER | BARIO   | UTN      |        |          |                    |          |                               |
|---------------------------------------|---------|----------|--------|----------|--------------------|----------|-------------------------------|
| Inicio Colectores                     |         |          |        |          |                    |          |                               |
| Grupo / Org                           | Integra | antes G  | rupo   |          |                    |          | 5                             |
| NOMBRE Utn2<br>APORTE Académico       | Editar  | Fliminar | Nombre | Apellido | Email              | Teléfono | Institución                   |
|                                       |         | ×        | Pedro  | Granda   | pgranda@utn.edu.ec |          | Universidad Técnica del Norte |
| Nuevo Integrante Agregar Integrante   |         |          |        |          |                    |          | 1-1                           |
| Lista Colectores: Alvarez v           |         |          |        |          |                    |          |                               |

Figura 2.9: Agregar integrantes al grupo

c) Para agregar un integrante seleccionar en la lista de colectores el integrante

|                  |    |      |       |    | -1 | 1     |
|------------------|----|------|-------|----|----|-------|
| Aarogar Intogra  | to | y da | r che | en | el | boton |
| Agregar Integrat | te |      |       |    |    |       |

Editar

y

**d**) Una vez agregado el integrante aparecerá en la lista de integrantes grupo.

| ditar | Eliminar | Nombre | Apellido | Email              | Teléfono | Institución                   |
|-------|----------|--------|----------|--------------------|----------|-------------------------------|
| 1     | ×        | -      | Alvarez  | 1                  | -        | Universidad Técnica del Norte |
| 1     | ×        | Pedro  | Granda   | poranda@utn.edu.ec | -        | Universidad Técnica del Norte |

Figura 2.10: Lista de integrantes por grupo.

| e) | Para  | editar  | la | información  | de  | un  | integrante | de | grupo | dar | clic | en | el | botón |
|----|-------|---------|----|--------------|-----|-----|------------|----|-------|-----|------|----|----|-------|
|    | apare | ecerá u | na | ventana emer | gen | te. |            |    |       |     |      |    |    |       |

| ersona         |            |     |                      |              | \ctua |
|----------------|------------|-----|----------------------|--------------|-------|
| Tipo Colector: | Persona    | ٣   |                      |              |       |
| *Nombre:       |            |     |                      |              |       |
| *Apellido:     | Alvarez    |     |                      |              |       |
| Email:         |            | 0   |                      |              |       |
| Teléfono:      |            |     |                      |              |       |
| Código Postal: |            |     |                      |              |       |
| *Aporte:       | Científico | • 0 |                      |              |       |
| Institución:   |            | 0 0 | Otra<br>Institución: | ◯ Si<br>● No |       |
| Título:        |            | 8 0 | Otro<br>Título:      | © Si<br>● No |       |

Figura 2.11: Editar información del integrante de grupo

| Eliminar |
|----------|
| ×        |
|          |

f) Para eliminar un integrante dar clic en el botón

y aparecerá una ventana

emergente con la información del integrante, y presionamos eliminar.

| Eliminar Integrantes      | Eliminar |  |
|---------------------------|----------|--|
| Integrante Grupo: Alvarez |          |  |
|                           |          |  |

Figura 2.12: Eliminar integrante de un grupo

#### 2.3. Agente Colector Organización

El registro de tipo colector organización ingresa la información de una organización que realizó la colecta, al ingresar al menú colector Organización muestra la pantalla siguiente, con el listado de todos los colectores organización.

| Sistema de Gestió | n de | Inform                  | nación I    | IER               | BARIO    | UTN       |                    |               |
|-------------------|------|-------------------------|-------------|-------------------|----------|-----------|--------------------|---------------|
| Inicio            |      |                         |             |                   |          |           |                    |               |
| MENÚ              | Org  | aniza <mark>ci</mark> o | ones        |                   |          |           |                    |               |
|                   | Q    |                         |             |                   |          | Go        | Actions 🗸          | Nueva Org     |
|                   |      | Nombre                  | Abreviatura | Email             | Teléfono | Aporte    | Agregar Integrante | Agregar Grupo |
| Personas          |      | ORG2                    | -           | ( <del>7</del> 4) | -        | Académico | 2                  | 8             |
| Grupo             |      |                         |             |                   |          |           |                    | 1 - 1         |

Figura 2.13: Pantalla de Organizaciones colectoras.

#### 2.3.1. Insertar nueva organización

Para el ingreso de una nueva organización se debe realizar los siguientes pasos:

a) Dar clic en el botón Nueva Org y aparecerá el siguiente formulario.

| Tipo Colector: | Organización 🔹 |  |
|----------------|----------------|--|
| * Nombre:      |                |  |
| Abreviatura:   |                |  |
| Email:         | 0              |  |
| Teléfono:      |                |  |
| Código Postal: |                |  |
| * Aporte:      | Académico 🔻    |  |

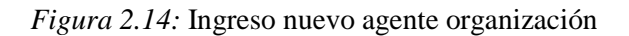

- a) Ingresar los datos de la organización nombre, abreviatura, email, teléfono.
- b) Seleccionar el aporte que realiza el grupo colector ya sea académico o científico.

#### 2.3.2. Editar colector organización

Para editar la información de un colector grupo se realiza los siguientes pasos:

a) Dar clic en el botón Z y aparecerá la siguiente pantalla:

| ualizar Organizació | n Cancela    | r Actualiza |
|---------------------|--------------|-------------|
| Tipo Colector:      | Organización | •           |
| Nombre:             | ORG2         |             |
| Abreviatura:        |              |             |
| Email:              |              |             |
| Teléfono:           |              |             |
| Código Postal:      |              |             |
| Id Aporte           | Académico    | •           |

Figura 2.15: Actualizar información de la organización

b) Editar la información que necesite ser modificada.

#### 2.3.3. Agregar integrantes a la organización

Para agregar un integrante a la organización se realiza los siguientes pasos:

a) En la lista que muestra las organizaciones existentes dar clic en el botón agregar integrante,

a la organización que se quiera agregar integrantes.

| q |        |             |       |          | Go        | Actions 🗸          | Nueva Org     |
|---|--------|-------------|-------|----------|-----------|--------------------|---------------|
|   | Nombre | Abreviatura | Email | Teléfono | Aporte    | Agregar Integrante | Agregar Grupo |
| 8 | ORG2   |             | -     | -        | Académico | 2 🛌                | 88            |

Figura 2.16: Agregar integrantes a la organización

b) Al dar clic en el botón agregar integrante muestra la pantalla siguiente. Con la información

de la organización, y los integrantes que tiene.

| Sistema de Gestión de Información l | HERBA   | RIO U    | TN     |          |       |          |                               |
|-------------------------------------|---------|----------|--------|----------|-------|----------|-------------------------------|
| Inicio Colectores                   |         |          |        |          |       |          |                               |
| Grupo / Org                         | Integra | antes Gi | upo    |          |       |          |                               |
| NOMBRE ORG2<br>APORTE Académico     | Editar  | Eliminar | Nombre | Apellido | Email | Teléfono | Institución                   |
|                                     | 2       | <b>X</b> | -      | Alvarez  | -     | -        | Universidad Técnica del Norte |
| Nuevo Integrante Agregar Integrante |         |          |        |          |       |          | 1-1                           |
| Lista Colectores: Arévalo 🔹         |         |          |        |          |       |          |                               |

Figura 2.17: Agregar integrantes a la organización

c) Para agregar un integrante seleccionar en la lista de colectores el integrante

| Lista Colectores: | Alvarez | Ŧ |     | -1'- |    | -1 | 1     |
|-------------------|---------|---|-----|------|----|----|-------|
| Agregar Integrant | e       | y | dar | ciic | en | el | boton |

d) Una vez agregado el integrante aparecerá en la lista de integrantes grupo.

| Editar | Eliminar | Nombre | Apellido | Email | Teléfono | Institución                   |
|--------|----------|--------|----------|-------|----------|-------------------------------|
|        | ×        | -      | Alvarez  | -     | -        | Universidad Técnica del Norte |

Figura 2.18: Lista de integrantes por grupo.

| - |
|---|
|   |

Г

e) Para editar la información de un integrante de la organización dar clic en el botón

y aparecerá una ventana emergente.

| va Persona     |            |     |                 |              | Actualiz |
|----------------|------------|-----|-----------------|--------------|----------|
| Tipo Colector: | Persona    | ¥   |                 |              |          |
| *Nombre:       |            |     |                 |              |          |
| *Apellido:     | Alvarez    |     |                 |              |          |
| Email:         |            | 0   |                 |              |          |
| Teléfono:      |            |     |                 |              |          |
| Código Postal: |            |     |                 |              |          |
| *Aporte:       | Científico | • @ |                 |              |          |
| Institución:   |            | 8 8 | Otra            | © Si         |          |
|                |            |     | insutucion:     | No           |          |
| Título:        |            | 8 8 | Otro<br>Título: | © Si<br>● No |          |
|                |            |     |                 |              |          |

Figura 2.19: Editar información del integrante de la organización.

f) Para eliminar un integrante dar clic en el botón y aparecerá una ventana emergente con la información del integrante, y presionamos eliminar.

Eliminar

| Eliminar Integrantes      | Eliminar |
|---------------------------|----------|
| Integrante Grupo: Alvarez |          |
|                           |          |

Figura 2.20: Eliminar integrante de una organización

#### 2.3.4. Agregar grupos a la organización

Para agregar un grupo a la organización se realiza los siguientes pasos:

a) En la lista que muestra las organizaciones existentes dar clic en el botón agregar integrante,

a la organización que se quiera agregar integrantes.

| Sistema de Gesti  | ón de | Infor   | mación l    | IERE  | BARIO    | UTN       |                    |               |
|-------------------|-------|---------|-------------|-------|----------|-----------|--------------------|---------------|
| Inicio Colectores |       |         |             |       |          |           |                    |               |
| MENÚ              | Org   | anizaci | ones        |       |          |           |                    |               |
|                   | Q     |         |             |       |          | Go        | Actions 🗸          | Nueva Org     |
|                   |       | Nombre  | Abreviatura | Email | Teléfono | Aporte    | Agregar Integrante | Agregar Grupo |
| Personas          |       | ORG2    | -2-         | e.    | -        | Académico | 2                  | 88            |
| Grupo             |       |         |             |       |          |           |                    |               |
| Organización      |       |         |             |       |          |           |                    |               |

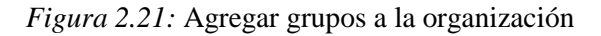

 b) Al dar clic en el botón agregar grupo muestra la pantalla siguiente. Con la información de la organización, y los grupos que pertenecen a esa organización.

| Inicio                                  |        |          |        |             |       |          |
|-----------------------------------------|--------|----------|--------|-------------|-------|----------|
| Organización                            | Integ  | rantes   | Organi | zación      |       |          |
| NOMBRE ORG2                             | Editar | Eliminar | NOMBRE | ABREVIATURA | EMAIL | TELEFONO |
| AFORTE Academico                        |        | <b>X</b> | Utn2   | -           | -     |          |
| Nuevo Grupo     Nuevo Grupo       Grupo |        |          |        |             |       | 1-1      |

Figura 2.22: Agregar grupos a la organización

- c) Para agregar un grupo seleccionar en la lista de colectores el integrante
   Grupo Utn2
   y dar clic en el botón
   Nuevo Grupo
- d) Una vez agregado el integrante aparecerá en la lista de integrantes grupo.

| ditar | Eliminar | NOMBRE | ABREVIATURA | EMAIL | TELEFONO | 7 |
|-------|----------|--------|-------------|-------|----------|---|
| 2     | ×        | Utn2   | 4           | 2     | -        |   |

Figura 2.23: Integrantes grupo de una organización

| Editar |   |
|--------|---|
|        |   |
|        | _ |

e) Para editar la información de un integrante de la organización dar clic en el botón

y aparecerá una ventana emergente.

| Actualizar Grupo |           |     |          |       | Cancelar | Actualizar |
|------------------|-----------|-----|----------|-------|----------|------------|
| Tipo Colector:   | Grupo     | •   |          |       |          |            |
| * Nombre:        | Utn2      |     |          |       |          |            |
| Abreviatura:     |           |     |          |       |          |            |
| Email:           |           |     |          |       |          |            |
| Teléfono:        |           |     |          |       |          |            |
| Código Postal:   |           |     |          |       |          |            |
| * Aporte:        | Académico |     |          |       |          |            |
| Institución:     |           | 8 0 | Otra     | Si    |          |            |
|                  |           |     | monución | IN NO |          | 0          |

Figura 2.24: Editar información del grupo

Eliminar

×

f) Para eliminar un grupo dar clic en el botón

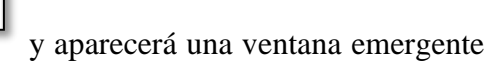

con la información del grupo, y presionamos eliminar.

| Eliminar Integrantes   | Eliminar |
|------------------------|----------|
| Integrante Grupo: Utn2 |          |

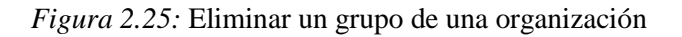

## 3. MÓDULO DE GESTIÓN TAXONÓMICA

El módulo de gestión taxonómica, permite al usuario llevar un control de los datos biológicos de las colectas realizadas, se almacena información del cuaderno de campo como otras características adicionales de las plantas. El modulo se divide en dos partes registro taxonómico y donaciones.

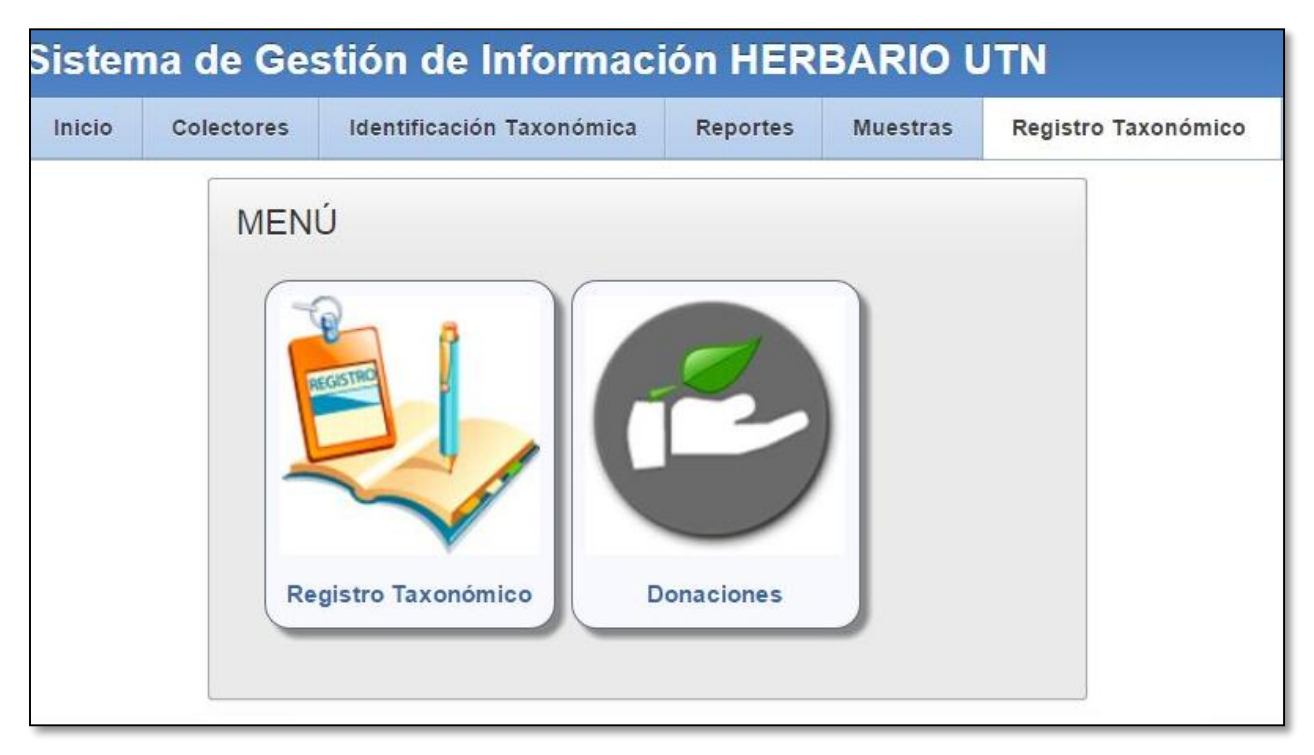

Figura 3.1 : Menú registro taxonómico

#### 3.1. Registro Taxonómico

#### 3.1.1. Registro Taxonómico de la Muestra

En el registro taxonómico de la muestra almacena toda la información recolectada de la libreta de campo.

|                    | Registro Taxonómico                          | Localidad Hábitat Biología | Jso Bibliografía    | Etiqueta             |                         |
|--------------------|----------------------------------------------|----------------------------|---------------------|----------------------|-------------------------|
| egistro Taxonómico |                                              |                            |                     |                      | Cancelar Guardar Siguie |
| Centro:            | Herbario de la Universidad Técnica del Norte | * Colector:                |                     | 8 0                  |                         |
| Reino:             | Plantae •                                    | Nro Catálogo:              |                     |                      |                         |
| Orden:             | -Seleccione-                                 | Código Nomenclatura:       |                     |                      |                         |
| * Familia:         | -Seleccione-                                 | * Fecha Colecta:           |                     | <b>**</b>            |                         |
| Género:            | -Seleccione-                                 | Catergoria Muestra:        | Ninguna             | ×                    |                         |
| Especie:           | A. attenuata Wassh.                          | Foto:                      | Seleccionar archivo | No se eligió archivo |                         |
| Nombre Común:      |                                              |                            |                     |                      |                         |
| Observaciones:     | Ninguna                                      |                            |                     |                      |                         |
|                    |                                              |                            |                     |                      |                         |

Figura 3.2: Registro taxonómico de la muestra

- a) El reino a seleccionar siempre será Plantae.
- b) Para el orden, familia, género, especie seleccionar y escoger el que corresponda a la muestra de acuerdo a los apuntes de campo.

| Centro:        | Herbario de la Universidad Técnica del Norte |  |  |
|----------------|----------------------------------------------|--|--|
| Reino:         | Plantae                                      |  |  |
| Orden:         | -Seleccione-                                 |  |  |
| * Familia:     | Seleccione-                                  |  |  |
| Género:        | ٩                                            |  |  |
| Especie:       | Acanthaceae<br>Achariaceae<br>Actinidiaceae  |  |  |
| Nombre Común:  | Adoxaceae                                    |  |  |
| Observaciones: | Alstroemeriaceae                             |  |  |

Figura 3.3: Selección de familia

| c) | Para      | seleccionar | el | agente | colector | dar    | clic     | en       | el      | botón    |
|----|-----------|-------------|----|--------|----------|--------|----------|----------|---------|----------|
|    | * Colecto | r:          |    | 8 0    |          | y apar | ecerá ur | na panta | alla en | nergente |

donde se busca y selecciona al colector agente.

| Colector:  |                     |       |          |   |   |        | > |
|------------|---------------------|-------|----------|---|---|--------|---|
| Search NON | 1BRE ▼              |       |          | 0 | ÷ | Page 1 |   |
| ID_AGENTE  | NOMBRE              | EMAIL | TELÉFONO |   |   |        |   |
| 1          | David Neill         |       |          |   |   |        |   |
| 2          | Alvarez             |       |          |   |   |        |   |
| 3          | Vargas              |       |          |   |   |        |   |
| 4          | Mayanche            |       |          |   |   |        |   |
| 5          | Marisol<br>Cuasapaz |       |          |   |   |        |   |
| 6          | Carlos Ceron        |       |          |   |   |        |   |
| 7          | Miguel Ceron        |       |          |   |   |        |   |
| 8          | Mariela Pozo        |       |          |   |   |        |   |
| 9          | Kléver Ayala        |       |          |   |   |        |   |
| 10         | Christian Chalá     |       |          |   |   |        |   |
| 11         | Patricia Torres     |       |          |   |   |        |   |
| 12         | Oldeman             |       |          |   |   |        |   |
| 13         | Arévalo             |       |          |   |   |        |   |
| 14         | Daniel Rubio        |       |          |   |   |        |   |
| 15         | Miguel Erazo        |       |          |   |   |        | - |

Figura 3.4: Lista de agentes colectores

- d) Seleccionar una fotografía de la muestra de la planta.
   Foto: Seleccionar archivo No se eligió archivo
- e) Al finalizar de llenar los campo dar clic en el botón Guardar Siguiente para guardar la información.

#### 3.1.2. Registro de Hábitat y Biología

Para ingresar el registro del hábitat y biología de la muestra seleccione el campo de acuerdo a los

apuntes de la libreta de campo, y si no posee ningún registro dar clic en el botón Guardar Siguiente

|                                                                                                    | @<br>Registro Tax                                                                                                    | onómico Localidad Hábitat Bio                                                                | logía Uso Biblio | grafía Etiqueta                                                                                                    |                  |
|----------------------------------------------------------------------------------------------------|----------------------------------------------------------------------------------------------------|----------------------------------------------------------------------------------------------|------------------|----------------------------------------------------------------------------------------------------|------------------|
| lábitat y Biología                                                                                                    |                                                                                                    |                                                                                              |                  |                                                                                                    | Guardar Siguient |
| Suelo:                                                                                                    |                                                                                                    |                                                                                              |                  |                                                                                                    |                  |
| Microhábitat:                                                                                                    |                                                                                                    |                                                                                              |                  |                                                                                                    |                  |
| Ciclo:                                                                                                    |                                                                                                    |                                                                                              |                  |                                                                                                    |                  |
| Observaciones Flor:                                                                                                    |                                                                                                    | Obser                                                                                        | vaciones Fruto:  |                                                                                                    |                  |
| Forma de Vida                                                                                                    | Fenologia                                                                                                    | Abundancia                                                                                   |                  | Vegetación                                                                                                    |                  |
| Alga Arbusto     Brinframusgo)     Heha Acuática     Herba Eprífica     Herba Rupicola     Herba Terrestre & Naguna     Palma     Teodaro Semacuática     Subarbusto     Arbol | Con flores sin frutos     Con flores y frutos     Con flores y frutos     Con flores     Naguna     Sin flores     Sob flores     Sob flores     Sob flores     Sob flores | © Uno solo<br>O Abundante<br>O Escasa<br>O May abundante<br>O Rara<br>O Regular<br>® Ninguna |                  | Dosque     Bosque de hojas anchas     Manglar     Manglar     Manglar     Patinar     O Pasitizal     O Pasitizal     Selva |                  |
| Fuente de Datos                                                                                                    | Ambiente                                                                                                    |                                                                                              | Clima            |                                                                                                    |                  |
| Archivo     Ejemplar cultuado     Ejemplar de campo     Ejemplar de jardin botánico     Nangano     Vista ejemplar a un herbano                                                | Acustico     Apúna     Arvense     Caticodo     Cutivado     Cutivado     Uironfa     Uironfa     Uironfa     Oicanicos     Monguna     Ocasinica     Terrestre            | © Clima ecuati<br>© Clima medo<br>© Clima medo<br>© Clima tropic<br>© Clima tropic           |                  | Clima de páramo     Clima mesotémico seco emitidade 0 Clima seco     Clima seco     Clima tropical de monzón     Kinguno    |                  |

Figura 3.5: Registro de hábitat y biología

#### 3.1.3. Registro Uso de la Muestra

Para ingresar el registro del uso de la muestra, la preparación y la parte usada se realizar una

selección múltiple si es el caso y dar clic en Guardar, y si no posee información de uso dar clic

en el botón Siguiente > para continuar.

| Registro Taxonómico                                                                                                    | ocalidad Hábitat Biología Uso Bibliografía Etiqueta                   |             |
|----------------------------------------------------------------------------------------------------|-----------------------------------------------------------------------|-------------|
| Usos de la Muestra                                                                                                    | Guardar                                                               | Siguiente > |
| Uso                                                                                                    |                                                                       |             |
| Abono Verde     Actividad Religiosa     Adorno     Alimento       Arados     Aromatizante     Artesania     Bebida       Carbón     Cercas Vivas     Colorante     Comestibles       Leña     Madera de aserrio     Medicina Animal     Medicina Humana       Ornamental     Pingos     Postes     Saborizante       Soleras     Veneno     Yugos |                                                                       |             |
| Preparación                                                                                                    | Parte Usada                                                           |             |
| Cocida<br>Fermentada<br>Infusión<br>Maserada<br>Molida<br>Seca                                                                                                    | Cono Cotteza<br>Fior Fruto<br>Hojas Rama<br>Semila Tallo<br>Todo Yema |             |

Figura 3.6: Registro del uso de la muestra

#### 3.1.4. Registro Bibliográfico

Para el ingreso del registro bibliográfico por muestra se realiza los siguientes pasos.

a) La siguiente pantalla muestra la información de la planta a la que se le va agregar la

información bibliográfica.

| Registro Taxonómico Localida                                                                                                    | ad Hábitat Biología Uso Bibliografía Etiqueta |
|----------------------------------------------------------------------------------------------------|-----------------------------------------------|
| bliografía                                                                                                    | Siguiente                                     |
| Bibliografía Muestra                                                                                                    | Bibliografía por Muestra                      |
| Muestra                                                                                                    | No existe bibliografía para esta muestra.     |
| FAMILIA Actinidiaceae<br>ESPECIE A. attenuata Wassh.<br>NOMBRE_COMUN FLOR<br>FECHA_COLECTA 07-JUL-2015<br>CATERGORIA_MUESTRA Ninguna |                                               |
| Agregar Bibliografia a la Muestra Agregar Bibliografia                                                                               |                                               |
| * Bibliografia:                                                                                                    |                                               |
| Nueva Bibliografía                                                                                                    |                                               |

Figura 3.7: Registro bibliográfico por muestra.

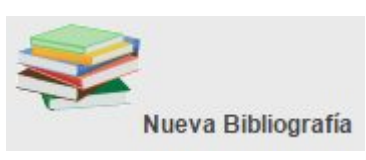

y

**b**) Primero agregar la fuente bibliográfica, dar clic en el botón

aparecerá la siguiente pantalla emergente.

| ografia            |       |   | Guardar      |
|--------------------|-------|---|--------------|
| Tipo Bibliografía: | Libro | • |              |
| Titulo:            |       |   |              |
|                    |       |   |              |
| Autor /es:         |       |   | aNuevo Autor |
| Ciudad:            | -     |   |              |
| Editorial:         |       |   |              |
| Año:               |       |   |              |

Figura 3.8: Ingreso nueva bibliografía

| c) | Seleccionar        | el                                            | tipo               | de | bibliografía | а | ingresar. |
|----|--------------------|-----------------------------------------------|--------------------|----|--------------|---|-----------|
|    | Tipo Bibliografía: | Art. de Re                                    | evista             |    | •            |   |           |
|    |                    | Art. de Re<br>Libro<br>Sección (<br>Sitio Web | evista<br>de Libro |    |              |   |           |
|    |                    |                                               |                    |    |              |   |           |

Manual de Usuario "Sistema de Gestión de Información para el Herbario Natural de la Universidad Técnica del Norte"

| 2 | Nue | vo Au | itor |  |
|---|-----|-------|------|--|
|   |     |       |      |  |
|   |     |       |      |  |
|   |     |       |      |  |

y aparecerá la siguiente pantalla

emergente.

| Nuevo Autor                    | Agregar Autor Guardar |
|--------------------------------|-----------------------|
| Apellidos Nombre Inicial Letra |                       |
| No data found.                 |                       |

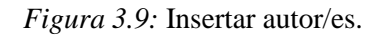

e) Para ingresar autor/es dar clic en el botón Agregar Autor, una vez terminado de llenar los

autores dar clic en el botón

d) Para agregar autor / es, dar clic en el botón

f) Ingresar la información de acuerdo al tipo de bibliografía seleccionada.

| liografia          |                                                                                                    |             | Guard |
|--------------------|----------------------------------------------------------------------------------------------------|-------------|-------|
| Tipo Bibliografía: | Art. de Revista                                                                                                  | ¥           |       |
| Titulo:            | Early 1900s detection of<br>Batrachochytrium dendrobatidis in<br>Korean amphibians                               |             |       |
| Autor /es:         | <ul> <li>Bataille ,A × Cheng ,TL</li> <li>Fong ,JJ × Pessier ,AP</li> <li>Vredenburg ,VT × Waldman ,B</li> </ul> | Nuevo Autor |       |
| Año:               | 2015                                                                                                    |             |       |
| Revista:           | PLoS One                                                                                                    |             |       |
| Código Revista:    | 10:e0115656                                                                                                    |             |       |

Figura 3.10: Registro bibliografía

g) Para agregar una referencia a la muestra seleccionar la fuente en el botón

| * Bibliografia: |                                                                                    |   |                        |                      |
|-----------------|------------------------------------------------------------------------------------|---|------------------------|----------------------|
|                 |                                                                                    | Q |                        |                      |
|                 | Early 1900s detection of<br>Batrachochytrium dendrobatidis in<br>Korean amphibians |   |                        |                      |
|                 | ·                                                                                  |   | y dar clic en el botón | Agregar Bibliografia |

 h) Las fuentes bibliográficas de la muestra aparecerá en la lista, como muestra la pantalla siguiente.

| ld | Id Muestra | Titulo                                                                                      | Nombre Sitio Web | Año  | Ciudad | Editorial | Mes   | Dia      | Url | Paginas | Tipo               |
|----|------------|---------------------------------------------------------------------------------------------|------------------|------|--------|-----------|-------|----------|-----|---------|--------------------|
|    | ×          | Early 1900s<br>detection of<br>Batrachochytrium<br>dendrobatidis in<br>Korean<br>amphibians | le l             | 2015 | -      |           | Enero | <b>N</b> |     |         | Art. de<br>Revista |

Figura 3.11: Lista de bibliografía por muestra

i) Para editar la información bibliográfica dar clic en el botón 🖹 y aparecerá la pantalla de

edición.

| grafia             |                                                                                 |    |                 | Guardar Caml |
|--------------------|---------------------------------------------------------------------------------|----|-----------------|--------------|
| Tipo Bibliografía: | Art. de Revista                                                                 | •  |                 |              |
| Titulo:            | Early 1900s detection of<br>Batrachochytrium dendrobatidis<br>Korean amphibians | in |                 |              |
| Autor /es:         |                                                                                 |    | and Nuevo Autor |              |
| Año:               | 2015                                                                            |    |                 |              |
| Revista:           | PLoS One                                                                        |    |                 |              |
| Código Revista:    | 10:e0115656                                                                     |    |                 |              |

Figura 3.12: Editar información bibliográfica

j) Para eliminar una bibliografía de la muestra dar clic en el botón 💙 y aparecerá el cuadro

de dialogo con la información a eliminar.

| Eliminar Bibliograf     | fía Muestra                                                                                                    | Eliminar |
|-------------------------|----------------------------------------------------------------------------------------------------|----------|
| MUESTRA<br>BIBLIOGRAFIA | Actinidiaceae FLOR A. attenuata Wassh.<br>Early 1900s detection of Batrachochytrium dendrobatidis in Korean amphibians 2015 |          |
|                         | 1-1                                                                                                    |          |

Figura 3.13: Eliminar bibliografía de la muestra.

#### 3.1.5. Impresión de la etiqueta.

Para imprimir la etiqueta realizar los siguientes pasos:

a) La información de la etiqueta aparecerá como muestra la siguiente pantalla.

| Muestra               |                                    | Finalizar | Imprimir |
|-----------------------|------------------------------------|-----------|----------|
| PAIS                  | Ecuador                            |           |          |
| FAMILIA               | Actinidiaceae                      |           |          |
| ESPECIE               | A. attenuata Wassh.                |           |          |
| PROVINCIA             | Carchi                             |           |          |
| CIUDAD                | Carmelo                            |           |          |
| DESCRIPCION_LOCALIDAD | Ninguna                            |           |          |
| LATITUD_X             | 12                                 |           |          |
| LONGITUD_Y            | 12                                 |           |          |
| OBSERVACIONES         | Ninguna                            |           |          |
| FECHA_COLECTA         | 07-JUL-2015                        |           |          |
| COLECTOR              | Erika Sandoval                     |           |          |
| INSTITUCIÓN           | Herbario Nacional del Ecuador QCNE |           |          |

Figura 3.14: Etiqueta de la muestra para la impresión.

| <b>b</b> ) [ | Dar clic en el botón | Imprimir | para imprimir la etiqueta o seleccionar | Finalizar | para |
|--------------|----------------------|----------|-----------------------------------------|-----------|------|
|--------------|----------------------|----------|-----------------------------------------|-----------|------|

finalizar el registro.

#### 3.2. Editar información taxonómica de las muestras.

Para la edición de la información de las muestras se presenta una pantalla con todas las muestras

almacenadas como muestra la figura siguiente:

| Inici | io Col | ectores Iden  | tificación Ta | xonómica Reportes     | Muestras     | Registro Taxonómi | со            |               |                     |                               |               |            |
|-------|--------|---------------|---------------|-----------------------|--------------|-------------------|---------------|---------------|---------------------|-------------------------------|---------------|------------|
| Q     |        |               |               | Go Action             | s 🗸          |                   |               |               |                     |                               |               |            |
|       | Orden  | Familia       | Género        | Especie               | Nombre Común | Colector          | Nro. Catálogo | Fecha Colecta | Caterogoria Muestra | Institución Origen            | Observaciones | Foto       |
| 1     | -      | Adoxaceae     | -             | A. mollis             | PRUEBA       | Erika Sandoval    |               | 01-JUL-2015   | Ninguna             | Herbario Nacional del Ecuador | Ninguna       |            |
| r .   | -      | Actinidiaceae | -             | A. attenuata Wassh.   | FLOR         | Erika Sandoval    |               | 07-JUL-2015   | Ninguna             | Herbario Nacional del Ecuador | Ninguna       | The second |
| 8     |        | Adoxaceae     |               | A chaponensis Leonard | Tulipan      | Erika Sandoval    |               | 01-JUL-2015   | Amenazada           | Herbario Nacional del Ecuador | Ninguna       |            |

Figura 3.15: Muestras almacenadas

Para editar la muestra dar clic en el botón  $\mathbb{Z}$  y aparecerá la siguiente pantalla con un menú, y la información de la muestra a ser editada.

|           |           |           |           |                           |               |               |                |                     |                    | << Regresa |
|-----------|-----------|-----------|-----------|---------------------------|---------------|---------------|----------------|---------------------|--------------------|------------|
| orden     | Familia   | Género    | Especie   | Nombre Común              | Nro. Catálogo | Fecha Colecta | Observaciones  | Codigo Nomenclatura | Catergoria Muestra |            |
|           | Adoxaceae | -         | A. mollis | PRUEBA                    | -             | 01-JUL-2015   | Ninguna        |                     | Ninguna            |            |
|           | I EDITA   | ۲<br>آ    |           |                           |               | 2             | *              |                     |                    |            |
| ditar Tax | onomía    | Editar Lo | ocalidad  | Editar Hábita<br>Biología | it/ Edit      | tar Usos      | Editar Bibliog | grafía              |                    |            |

Figura 3.16: Menú para editar información de la muestra.

#### 3.2.1. Editar Taxonomía de la muestra

Para editar la taxonomía de la muestra realizar los siguientes pasos.

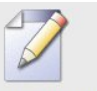

a) Dar clic en el botón Editar Taxonomía y aparecerá la siguiente pantalla emergente.

| Colector:           | Erika Sandoval |    |  |
|---------------------|----------------|----|--|
|                     |                |    |  |
| Nro. Catálogo:      |                |    |  |
| Nro. Registro:      |                |    |  |
| ódigo Nomenclatura: |                |    |  |
| Fecha Colecta:      | 01-JUL-2015    |    |  |
| Categoria Muestra:  | Ninguna        | ×  |  |
| Observaciones:      | Ninguna        |    |  |
|                     |                | // |  |

Figura 3.17: Editar información taxonómica de la muestra

#### 3.2.2. Editar Localidad

Para editar la localidad se realiza los siguientes pasos:

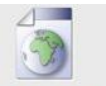

a) Dar clic en el botón Editar Localidad y aparecerá la siguiente pantalla.

| * Continente:          | América | * |          |                |  |
|------------------------|---------|---|----------|----------------|--|
| * País:                |         | • |          |                |  |
| * Provincia:           |         | • |          |                |  |
| * Ciudad:              |         | • |          |                |  |
| * Parroquia:           |         | • |          |                |  |
| * Latitud X:           |         |   | Datum:   | WGS 84/UTM 17S |  |
| * Longitud Y:          |         |   | Altitud: |                |  |
| Descripción Localidad: |         |   |          |                |  |
|                        |         |   |          |                |  |
|                        |         | _ |          |                |  |

Figura 3.18: Editar Localidad

#### 3.2.3. Editar el Hábitat y Biología

Para editar el Hábitat y biología de la muestra se realiza los siguientes pasos.

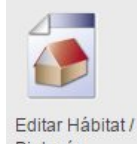

a) Dar clic en el botón Biología y aparecerá la siguiente pantalla para editar.

|                                                                     | Registro Ta:          | xonómico Localidad Hábitat Bio | logía Uso Biblio    | grafia Etiqueta          |                   |
|---------------------------------------------------------------------|-----------------------|--------------------------------|---------------------|--------------------------|-------------------|
| Hábitat y Biología                                                  |                       |                                |                     |                          | Guardar Siguiente |
| Suelo:                                                              |                       |                                |                     |                          |                   |
| Microhábitat:                                                       |                       |                                |                     |                          |                   |
| Ciclo:                                                              |                       |                                |                     |                          |                   |
|                                                                     |                       | 0                              |                     |                          |                   |
| Ubservaciones Hor:                                                  |                       | Ubse                           | vaciones Fruto:     |                          |                   |
|                                                                     | li li                 |                                |                     | 1                        |                   |
| Forma de Vida                                                       | Fenología             | Abundancia                     |                     | Vegetación               |                   |
| Alga     Arbusto                                                    | Con flores sin frutos | O Uno solo                     |                     | Bosque                   |                   |
| Briofita(musgo)     Hierba Acuática                                 | Con flores y frutos   | O Abundante                    |                     | Bosque de hojas anchas   |                   |
| Hierba Epitica     Hierba Rupicola     Hierba Tarrestes     Niesuna | Con trutos sin flores | C Escasa                       |                     | Manglar     Manglar      |                   |
| Palma     O Parásita                                                | Sin frutos sin flores | © Rara                         |                     | © Palmar                 |                   |
| Planta Trepadora      Semiacuática                                  | © Solo flores         | Regular                        |                     | © Pastizal               |                   |
| Subarbusto Arbol                                                    | O Solo frutos         | Ninguna                        |                     | © Selva                  |                   |
| Fuente de Datos                                                     | Ambiente              |                                | Clima               |                          |                   |
| Archivo                                                             | Acuático     Alpina   |                                | Clima ecuatorial    | Clima de páramo          |                   |
| C Ejemplar cultivado                                                | O Arenícolo O Arvense |                                | O Clima mesotérmico | Clima mesotérmico seco   |                   |
| Ejemplar de campo                                                   | Calcícola Cultivado   |                                | Clima mesotérmico : | semihúmedo 🔍 Clima seco  |                   |
| Ejemplar de jardin botánico                                         | C Limofila C Litoral  |                                | Clima tropical      | Clima tropical de monzón |                   |
| Ninguno                                                             | O Montañoso ® Ninguna |                                | Clima tropical húme | do ® Ninguno             |                   |
| Visita ejemplar a un herbario                                       | Oceánica O Terrestre  |                                |                     |                          |                   |

Figura 3.19: Editar Hábitat y Biología

#### 3.2.4. Editar el Uso de la muestra

Añadir Nuevo

Para editar el uso de la muestra realizamos los siguientes pasos:

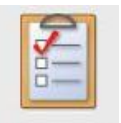

a) Dar clic en el botón Editar Usos y aparecerá le siguiente pantalla, con la información de la

muestra tanto de uso, parte usada y tipo de preparación.

|                                                 |                                      | ~ (                                           | Regresar Añadir Nuevo |
|-------------------------------------------------|--------------------------------------|-----------------------------------------------|-----------------------|
| Familia: Adoxac                                 | eae                                  |                                               |                       |
| Usos de la Muestra<br><sub>Carbón</sub><br>Leña | Parte Usada<br>No existen registros. | Tipo de Preparación<br>Infusión<br>Fermentada |                       |

Figura 3.20: Información de usos de la muestra.

b) Para agregar un nuevo uso, parte usada o tipo de preparación dar clic en el botón

y aparecerá la pantalla siguiente.

| sos de la Muestra 🚵                                                                                                    | Cancelar                                                                 |
|----------------------------------------------------------------------------------------------------|--------------------------------------------------------------------------|
| Uso 者                                                                                                    |                                                                          |
| Abono Verde Actividad Religiosa Adorno Alimento<br>Arados Aromatizante Artesanía Bebida<br>Carbón Cercas Vivas Colorante Comestib<br>Leña Madera de aserrio Medicina Animal Medicina<br>Ornamental Pingos Postes Saborizar<br>Soleras Veneno Yugos | nana 📶                                                                   |
| Preparación                                                                                                    | Parte Usada                                                              |
| Cocida<br>Fermentada<br>Infusión<br>Maserada<br>Molida<br>Seca A                                                                                                    | Cono Corteza<br>Flor Fruto<br>Hojas Rama<br>Semilla Tallo<br>Todo Yema M |

Figura 3.21: Editar Usos de la muestra

#### 3.2.5. Editar la Bibliografía de la muestra

Para editar la bibliografía de la muestra realizamos los siguientes pasos:

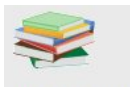

a) Dar clic en el botón Editar Bibliografía y aparecerá la siguiente pantalla.

| bliografia                                                                                                    | << Regres                                                                    |
|----------------------------------------------------------------------------------------------------|------------------------------------------------------------------------------|
| Bibliografia Muestra           Muestra           FAMILIA Adoxaceae           ESPECIE A. mollis           NOMBRE_COMUN PRUEBA           FECHA_COLECTA 01-JUL-2015           CATERGORIA_MUESTRA Ninguna           1-1           Agregar Bibliografia a la Muestra           * Bibliografia           Early 1900s detection of Batrachoch *           * Bibliografia | Bibliografía por Muestra<br>No existe fuente bibliográfica para esta muestra |
|                                                                                                    |                                                                              |

Figura 3.22: Editar información bibliográfica por muestra.

#### **3.3. Donaciones**

En el menú de registro taxonómico se encuentra la parte de donación de muestras. Dar clic en el menú donaciones como muestra la pantalla siguiente.

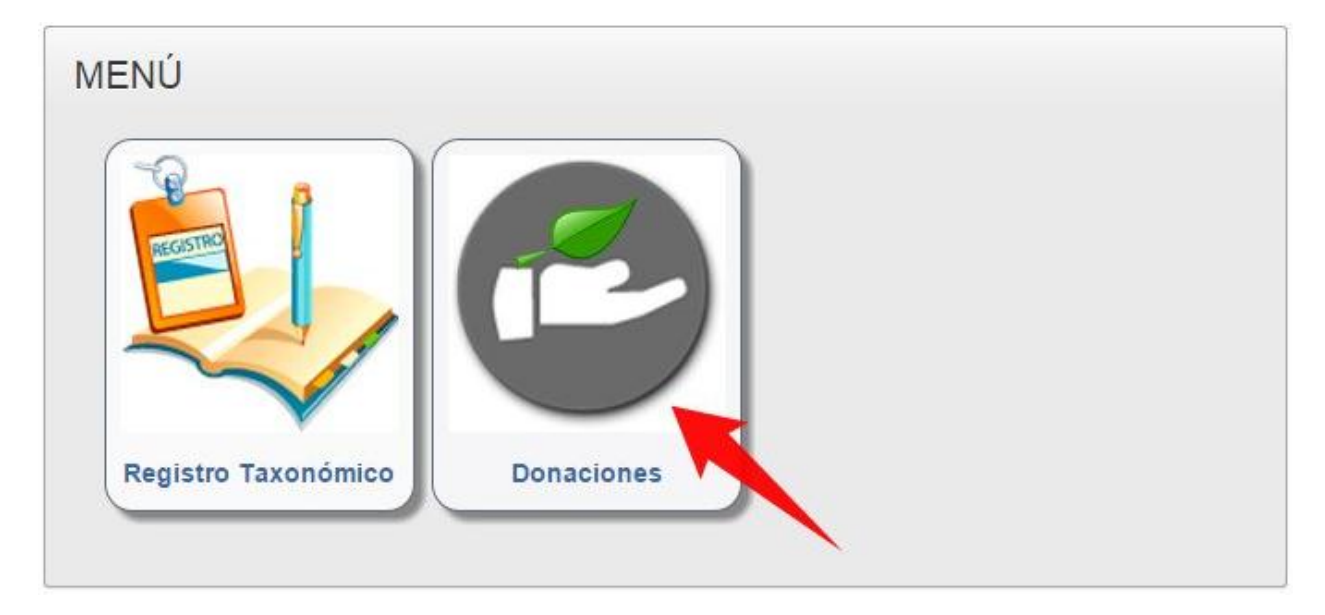

Figura 3.23: Menú registro taxonómico

a) Al dar clic en el menú donaciones aparece la pantalla para ingresar la información de la

donación.

|                               |           | Donaciones Regis | stro Taxonómico Localidad Hábitat Biología Uso Bibliografía Etqueta |                           |
|-------------------------------|-----------|------------------|---------------------------------------------------------------------|---------------------------|
| onaciones                     |           |                  |                                                                     | Cancelar Guardar Siguient |
| Información Muestra           |           |                  |                                                                     |                           |
| Código Origen Muestra:        |           |                  | Información Donador                                                 |                           |
| * Fecha Recepción:            |           | <b>#</b>         | Agente Donante:                                                     |                           |
| Estado de la Muestra:         | Sin Datos | •                | Tipo Donante: Ninguno 🔻                                             |                           |
| Tipo de Muestra:              | Ninguna   | •                | Observaciones Donante:                                              |                           |
| Institución Origen:           |           |                  |                                                                     |                           |
| Centro Biológico Origen:      |           |                  |                                                                     |                           |
| Observaciones:                |           |                  | Receptor Donación                                                   |                           |
|                               |           |                  | *Agente Receptor:                                                   |                           |
| * Número de Muestra Recibida: |           |                  | Observaciones Receptor:                                             |                           |
|                               |           |                  |                                                                     |                           |

Figura 3.24: Pantalla registro donación

b) El siguiente paso es seguir las instrucciones del apartado 3.1. Registro Taxonómico.

#### **3.3.1.** Editar Donaciones

Para editar las donaciones, o agregar el registro taxonómico a la muestra donada realizar lo siguiente:

- a) Ir al menú Muestras Donadas.
- b) Muestra la lista de donaciones existentes.

| Sistema de Gestión de Información HERBARIO UTN |                   |                    |                     |              |               |             |            |              |                          |                   | <b>1 r1002121212</b> Logou |                                  |                                                 |
|------------------------------------------------|-------------------|--------------------|---------------------|--------------|---------------|-------------|------------|--------------|--------------------------|-------------------|----------------------------|----------------------------------|-------------------------------------------------|
| Inic                                           | io Col            | lectores           | Identificación Taxo | onómica Re   | eportes Mue   | stras Regi  | stro Taxon | ómico Mue    | estras Donadas           |                   |                            |                                  |                                                 |
| mues                                           | tra               |                    |                     |              |               |             |            |              |                          |                   |                            |                                  |                                                 |
|                                                |                   | Centro             | 0 1                 |              |               |             |            |              |                          |                   |                            |                                  |                                                 |
| Q                                              | Ť                 |                    |                     | Go           |               |             |            |              |                          |                   |                            |                                  |                                                 |
|                                                | Código<br>Muestra | Fecha<br>Recepción | Estado Muestra      | Tipo Muestra | Nro. Muestras | Descripción | Donante    | Tipo Donante | Observaciones<br>Donante | Receptor          | Observaciones<br>Receptor  | Institución                      | Centro<br>Biológico                             |
| 1                                              | e                 | 01-OCT-<br>2015    | Sin Datos           | Ninguna      | 1             | -           | -          | Ninguno      | -                        | Sandoval<br>Erika | -                          | UNIVERSIDAD<br>TECNICA DEL NORTE | Herbario de la Universidad<br>Técnica del Norte |
|                                                |                   |                    |                     |              |               |             |            |              |                          |                   |                            |                                  | 1 - 1                                           |

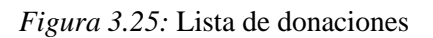

- c) Dar clic en el botón para editar la información de la donación o agregar la taxonomía
  - a la muestra.

|                                  | Donaciones                        | Registro Taxonómico | Localidad | Hábitat Biología     | Uso      | Bibliografía | Etiqueta |                   |                 |
|----------------------------------|-----------------------------------|---------------------|-----------|----------------------|----------|--------------|----------|-------------------|-----------------|
| Donaciones                       |                                   |                     |           |                      |          |              |          | Cancelar Eliminar | Guardar Cambios |
| Información Mue                  | stra                              |                     |           |                      |          |              |          |                   |                 |
| Código Origen Muestra:           |                                   |                     | Info      | mación Donador       |          |              |          |                   |                 |
| * Fecha Recepción:               | 01-OCT-2015                       | i                   |           | Agente Donante:      |          |              |          |                   | _               |
| Estado de la Muestra:            | Sin Datos                         | •                   |           | Tipo Donante:        | Ninguno  |              |          | ▼                 |                 |
| Tipo de Muestra:                 | Ninguna                           | •                   | Obs       | servaciones Donante: |          |              |          |                   |                 |
| Institución Origen:              | UNIVERSIDAD TECNICA DEL NO        | RTE                 |           |                      |          |              |          |                   |                 |
| Centro Biológico Origen:         | Herbario de la Universidad Técnic | a del I 🔼 🞯         |           |                      |          |              |          | _/i               |                 |
| Observaciones:                   |                                   |                     | Rec       | eptor Donación       |          |              |          |                   |                 |
|                                  |                                   |                     |           | * Agente Receptor:   | Sandoval | Erika        |          |                   |                 |
| * Número de Muestra<br>Recibida: | 1                                 | 2                   | Obs       | ervaciones Receptor: |          |              |          | 16                |                 |
| * Número de Muestra<br>Recibida: | 1                                 |                     | Obs       | ervaciones Receptor: |          |              |          |                   |                 |

Figura 3.26: Editar Donaciones y agregar taxonomía.

#### 4. MÓDULO DE LOCALIDAD

La localidad está separada como un módulo, ya que la información de la localidad es vital para la segunda etapa del proyecto que es la **Gestión de Información Geográfica (GIS).** 

Para el registro de localidad realizamos los siguientes pasos:

 a) Insertamos la información de la localidad de la muestra, tomando los puntos del GPS en formato decimal como muestra la siguiente pantalla.

|                        |                 | -0-       | -                |        |                | -0       |                   |
|------------------------|-----------------|-----------|------------------|--------|----------------|----------|-------------------|
| Regi                   | stro Taxonómico | Localidad | Hábitat Biología | Uso    | Bibliografía   | Etiqueta |                   |
| Localidad              |                 |           |                  |        |                |          | Guardar Siguiente |
| * Continente:          | América         |           | ¥                |        |                |          |                   |
| * País:                | Ecuador         |           | ¥                |        |                |          |                   |
| * Provincia:           | Imbabura        |           | ×                |        |                |          |                   |
| * Ciudad:              | Otavalo         |           | •                |        |                |          |                   |
| * Parroquia:           | Mojanda         |           | •                |        |                |          |                   |
| * Latitud X:           |                 |           |                  | Datum: | WGS 84/UTM 17S |          |                   |
| * Longitud Y:          |                 |           |                  |        |                |          |                   |
| Altitud:               |                 |           | m.s.n.m          |        |                |          |                   |
| Descripción Localidad: | Ninguna         |           |                  |        |                |          |                   |
|                        |                 |           |                  |        |                |          |                   |
|                        |                 |           | 1                |        |                |          |                   |
| Especie                |                 |           |                  |        |                |          |                   |

Figura 4.1: Registro de localidad.

**b**) Y guardar la información al dar clic en el botón

### 5. MÓDULO DE IDENTIFICACIÓN TAXONÓMICA

Para acceder al módulo de identificación taxonómica ir menú y parecerá la pantalla siguiente del menú:

# **IDENTIFICACIÓN TAXONÓMICA**

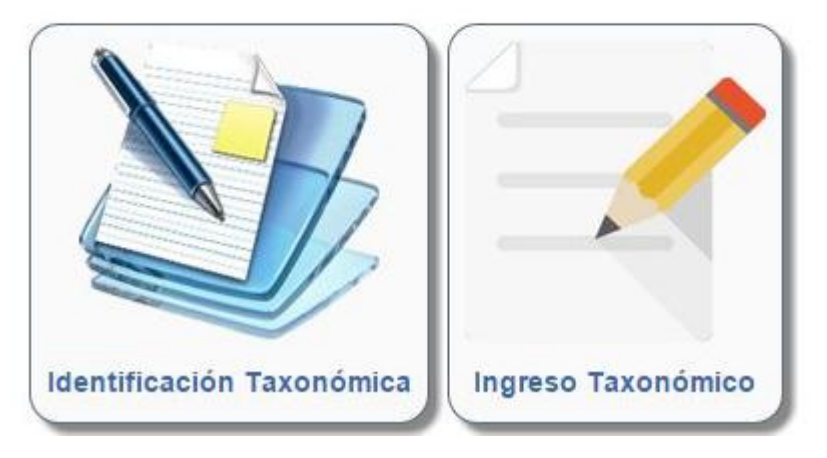

Figura 5.1: Menú de identificación taxonómica

#### 5.1. Identificación taxonómica

Para realizar la identificación taxonómica realizar los siguientes pasos:

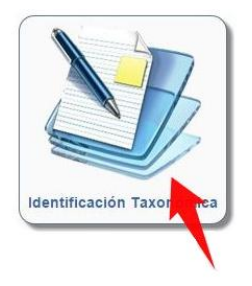

a) Dar clic en el menú

y aparecerá la pantalla siguiente:

| MENÚ                                | Muestras Identificadas                                                                                                    | Muestras no Identificadas                                                                                                 |
|-------------------------------------|----------------------------------------------------------------------------------------------------|----------------------------------------------------------------------------------------------------|
| Inicio<br>Muestras<br>Identificadas | Las muestras <b>identificadas</b> son las especies<br>almacenadas que son revisas<br>taxonómicamente por un especialista. | Las muestras <b>no identificadas</b> son especies<br>recolectadas y almacenadas con la<br>información receptada en campo. |
| Muestras No<br>Identificadas        |                                                                                                    |                                                                                                    |

Figura 5.2: Menú para realizar la identificación taxonómica

- b) La identificación puede realizarse a muestras ya identificadas por un especialista o a muestra que no hayan tenido ninguna revisión taxonómica.
- c) Al dar clic en el menú de

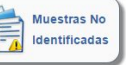

aparecerá la pantalla siguiente con la lista de las

muestras no identificadas.

| Q           |            |                  |          | Go Actions 🗸              |                 |                      |                  |               |               |            |                |
|-------------|------------|------------------|----------|---------------------------|-----------------|----------------------|------------------|---------------|---------------|------------|----------------|
| Identificar | Orden      | Familia          | Género   | Especie                   | Nombre<br>Común | Colector             | Nro.<br>Catálogo | Fecha Colecta | Observaciones | Catergoria | Fecha Registro |
| 0           | Liliales   | Alstroemeriaceae | Bomarea  | Bomarea sp.               | -               | Luis Realpe          | 22               | 07-JAN-1998   | Ninguna       | Ninguna    | -              |
| 1           | Liliales   | Alstroemeriaceae | Bomarea  | Bomarea sp.               | -               | William Luna         | 11               | -             | Ninguna       | Ninguna    | æ              |
| 1           | Liliales   | Alstroemeriaceae | Bomarea  | Bomarea sp.               | -               | Karla León           | 14               | 07-JAN-2000   | Ninguna       | Ninguna    | 4              |
| 0           | Liliales   | Alstroemeriaceae | Bomarea  | B.multiflora (L.F.) Mirbo |                 | Darwin Torres Revelo | 5                | 06-JAN-2000   | Ninguna       | Ninguna    | -              |
| 0           | Liliales   | Alstroemeriaceae | Bomarea  | Bomarea sp.               | -               | Michaela Hinojosa    | 12               | 07-JAN-2000   | Ninguna       | Ninguna    | ÷              |
| 1           | Liliales   | Alstroemeriaceae | Bomarea  | Bomarea sp.               | Veneno de Perro | Jaqueline Peniafiel  | 18               | 06-JAN-1999   | Ninguna       | Ninguna    |                |
| 1           | Liliales   | Alstroemeriaceae | Bomarea  | Bomarea sp.               | -               | Johanna Carcelén     | 6                | 05-JAN-2001   | Ninguna       | Ninguna    |                |
| 0           | Liliales   | Alstroemeriaceae | Bomarea  | Bomarea sp.               | 4               | Geovanny Acosta      | 2                | 06-JAN-1998   | Ninguna       | Ninguna    | a.             |
| 1           | Dipsacales | Adoxaceae        | Viburnum | Viburnum sp.              | Palo Juan       | Pablo Pozo Mora      | 306              | 03-JAN-1991   | Ninguna       | Ninguna    |                |
| 0           | Dipsacales | Adoxaceae        | Viburnum | Viburnum sp.              | -               | Esteban Imbaquingo   | -                | 04-JAN-2005   | Ninguna       | Ninguna    |                |
| 1           | Apiales    | Alstroemeriaceae | Bomarea  | Bomarea sp.               | -               | David Neill          | 6                | 06-JAN-2000   | Ninguna       | Ninguna    | 4              |

Figura 5.3: Lista de muestras por identificar.

| FOTO  | Identificación Taxonómico       | Identificación Taxonómico |  |  |  |  |  |  |  |
|-------|---------------------------------|---------------------------|--|--|--|--|--|--|--|
|       | Reino:                          | Plantae •                 |  |  |  |  |  |  |  |
| A and | Orden:                          | -Seleccione-              |  |  |  |  |  |  |  |
|       | * Familia:                      | Actinidiaceae 🗙 💌         |  |  |  |  |  |  |  |
|       | Género:                         | -Seleccione-              |  |  |  |  |  |  |  |
|       | Especie:                        | A. attenuata Wassh.       |  |  |  |  |  |  |  |
|       | Nombre Común:                   | FLOR                      |  |  |  |  |  |  |  |
|       | Catergoria Muestra:             | Ninguna                   |  |  |  |  |  |  |  |
|       | Observaciones:                  | Ninguna                   |  |  |  |  |  |  |  |
|       | Observaciones<br>Identificador: |                           |  |  |  |  |  |  |  |
|       |                                 |                           |  |  |  |  |  |  |  |

## d) Dar clic en el botón 🥓 para realizar la identificación taxonómica.

Figura 5.4: Registro de la identificación taxonómica

- e) Al terminar de guardar la información dar clic en el botón
- f) Al finalizar se imprime la etiqueta con la información de identificación, y aparecerá en la lista de muestras identificadas, para que otro especialista pueda volver a re identificar si se da el caso.

| Sistema de Gestión                                        | de Info     | rmación      | HERB      | ARIO U     | TN             |                  |               |               |                    |                  |
|-----------------------------------------------------------|-------------|--------------|-----------|------------|----------------|------------------|---------------|---------------|--------------------|------------------|
| MENÚ                                                      | Q           |              |           |            | Go Acti        | ons 🗸            |               |               |                    |                  |
|                                                           | Identificar | Orden        | Familia   | Género     | Colector       | Nro.<br>Catálogo | Fecha Colecta | Observaciones | Catergoria Muestra | Identificado Por |
| Muestras<br>Identificadas<br>Muestras No<br>Identificadas |             | Amborellales | Adoxaceae | Aphelandra | Erika Sandoval |                  | 01-JUL-2015   | Ninguna       | Ninguna            | PALACIOS WALTER  |

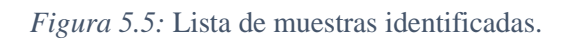

#### 5.2.Ingreso Taxonómico

Para realizar el ingreso taxonómico realizar los siguientes pasos.

a) Para ingresar al registro taxonómico dar clic en el menú

Ny aparecerá la siguiente

pantalla. Donde se registra, edita y elimina registros de Filo.

| Sisten      | na de Ges        | tion de Informac              | ion HER    | BARIO    | UTN         |               |                  |    | 4 |
|-------------|------------------|-------------------------------|------------|----------|-------------|---------------|------------------|----|---|
| Inicio      | Colectores       | Identificación Taxonómica     | Reportes   | Muestras | Registro Ta | xonómico      | Muestras Donadas |    |   |
| lueva Clase | e Nuevo Orden Nu | eva Familia Nuevo Género Nuev | va Especie |          |             |               |                  |    |   |
| Agregar Fi  | lo               |                               |            | Guarda   | Filo        |               |                  |    |   |
|             | * Rein           | o: Plantae                    | ¥          |          | Q           |               |                  | Go |   |
|             | * Fi             | 0:                            |            |          |             | Filo          |                  |    |   |
|             |                  |                               |            |          |             | Angiospermop  | phyta            |    |   |
|             |                  |                               |            |          | Z           | Coniferophyta |                  |    |   |
|             |                  |                               |            |          | 2           | Cycadophyta   |                  |    |   |
|             |                  |                               |            |          |             | Pteridophyta  |                  |    |   |
|             |                  |                               |            |          |             |               |                  |    |   |

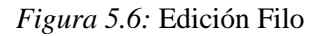

**b**) Para el **CRUD**<sup>1</sup> de la clase dar clic en el link <sup>Nueva Clase</sup> y aparecerá la pantalla siguiente.

<sup>&</sup>lt;sup>1</sup> CRUD: Crear, Obtener, Actualizar y Borrar.

Manual de Usuario "Sistema de Gestión de Información para el Herbario Natural de la Universidad Técnica del Norte"

| istema de Ge        | stión de Informac | ión HERBARIO U | TN            |                    |    | 上 r1002121212 Logo |
|---------------------|-------------------|----------------|---------------|--------------------|----|--------------------|
|                     |                   |                |               |                    |    | << Regresar        |
| Clase               |                   | Guardar        | lase          |                    |    |                    |
| * Filo:<br>* Clase: | Angiospermophyta  |                | Q,-           |                    | Go |                    |
|                     |                   |                | Clase         | Filo               |    |                    |
|                     |                   | 2              | Gnetopsida    | Angiospermophyta   |    |                    |
|                     |                   | Į.             | Isoetopsida   | Angiospermophyta   |    |                    |
|                     |                   | 2              | Pinopsida     | Angiospermophyta   |    |                    |
|                     |                   | <u>و</u>       | Lycopodiopsid | a Angiospermophyta |    |                    |
|                     |                   | <u>و</u>       | Magnoliopsida | Angiospermophyta   |    |                    |
|                     |                   | <u>ت</u>       | Z Liliopsida  | Angiospermophyta   |    |                    |

*Figura 5.7:* CRUD de Clase

c) Para el CRUD de orden dar clic en el link Nuevo Orden y aparecerá la pantalla siguiente.

| Sistema de Gestión de Información HE | ERBARIO UT | N              |               |    |
|--------------------------------------|------------|----------------|---------------|----|
| Orden                                | Guardar    |                |               |    |
| * Clase: Gnetopsida                  |            | en             |               | Go |
|                                      | Rep        | orts 1. Primar | y Report 🔻    |    |
|                                      |            | Orden          | Clase         |    |
|                                      |            | Alismatales    | Liliopsida    |    |
|                                      | Z          | Asterales      | Magnoliopsida |    |
|                                      | Z          | Solanales      | Magnoliopsida |    |
|                                      | Z          | Fabales        | Magnoliopsida |    |
|                                      |            | Malvales       | Magnoliopsida |    |
|                                      |            | Myrtales       | Magnoliopsida |    |

Figura 5.8: CRUD de Orden

d) Para el CRUD de familia dar clic en el link Nueva Familia y aparecerá la pantalla siguiente.

| istema de Gestión de Información HERBAR | O UT | N                |              |    |
|-----------------------------------------|------|------------------|--------------|----|
|                                         |      | Les              |              |    |
| Familia Guardar                         | Far  | nilia            |              |    |
| * Familia:                              | Q    | v7               |              | Go |
|                                         |      | Familia          | Orden        |    |
|                                         |      | Adoxaceae        | Dipsacales   |    |
|                                         | Z    | Actinidiaceae    | Ericales     |    |
|                                         | Z    | Acanthaceae      | Lamiales     |    |
|                                         | Z    | Alstroemeriaceae | Liliales     |    |
|                                         | Z    | Achariaceae      | Malpighiales |    |
|                                         | 411  |                  | 1 - 5        |    |

Figura 5.9: CRUD de Familia

e) Para el CRUD de género dar clic en el link Nuevo Género y aparecerá la pantalla siguiente.

| istema de Ges | stión de Informac | ión HERBARIO | UT  | N           |             |    |
|---------------|-------------------|--------------|-----|-------------|-------------|----|
|               |                   |              |     |             |             |    |
|               |                   |              |     |             |             |    |
|               |                   |              |     |             |             |    |
| iénero        |                   | Guardar      | Gér | nero        |             |    |
| * Familia:    | Acanthaceae       | *            | a   | -           |             | Go |
| * Género:     |                   |              |     |             |             |    |
|               |                   |              |     | Genero      | Familia     |    |
|               |                   |              |     | Acanthus    | Acanthaceae |    |
|               |                   |              |     | Aphelandra  | Acanthaceae |    |
|               |                   |              | Z   | Trichantera | Acanthaceae |    |
|               |                   |              | Z   | Sanchezia   | Acanthaceae |    |
|               |                   |              |     | Bravaisia   | Acanthaceae |    |
|               |                   |              | Z   | Blechum     | Acanthaceae |    |
|               |                   |              | Z   | Ruellia     | Acanthaceae |    |

Figura 5.10: CRUD de Género

f) Para el CRUD de especie dar clic ene l link Nueva Especie y aparecerá la siguiente pantalla.

| stema de Ges            | stión de Informació | n HERBARIO UT | N                      |                  |             |
|-------------------------|---------------------|---------------|------------------------|------------------|-------------|
| Fenerie                 |                     | Guardar       | •                      |                  |             |
| * Género:<br>* Especie: | Acanthus            |               | pecie<br>⊋•            |                  | Go          |
|                         |                     |               | Especie                | Genero           | Familia     |
|                         |                     |               | A. mollis              | Acanthus         | Acanthaceae |
|                         |                     |               | A. attenuata Wassh.    | Aphelandra       | Acanthaceae |
|                         |                     |               | A. chaponensis Leonard | Aphelandra       | Acanthaceae |
|                         |                     |               | A. grangeri Leonard    | Aphelandra       | Acanthaceae |
|                         |                     |               | D. scabra Nees         | Dicliptera       | Acanthaceae |
|                         |                     |               | D. quitensis           | Dyschoiste       | Acanthaceae |
|                         |                     |               | E. vitellina Lindav    | Encephalosphaera | Acanthaceae |

#### Figura 5.11: CRUD de Especie

#### 6. MÓDULO DE CONSULTA Y BÚSQUEDAS

En el módulo de consulta y búsquedas se divide en dos partes la primera de los reportes y la segunda de las consultas que los usuarios externos pueden realizar.

#### **6.1.Reportes**

Para la parte de reportes se tiene el siguiente menú.

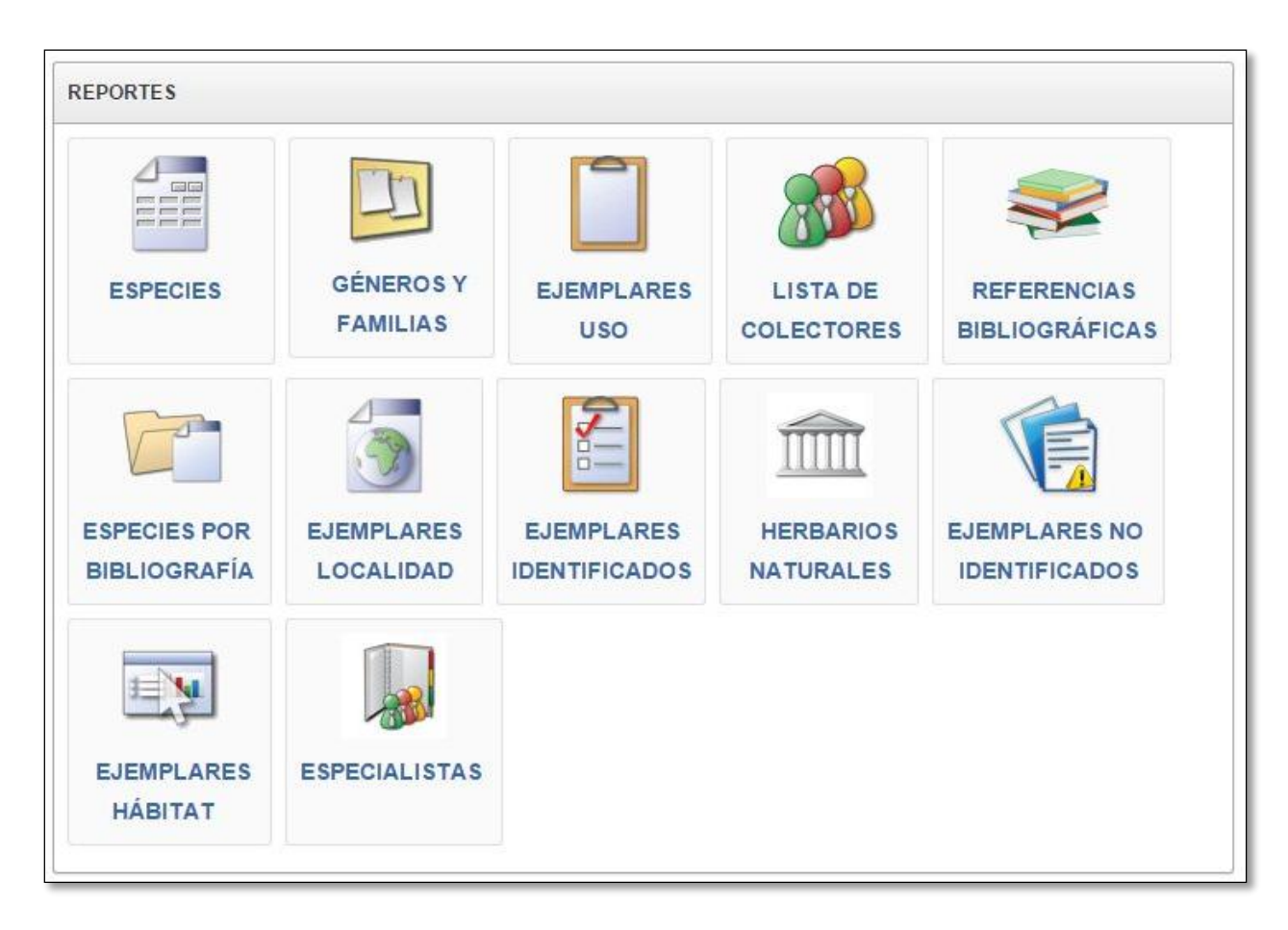

*Figura 6.1:* Menú de reportes

a) Reporte de especies almacenadas.

| Q-<br>Orden  | Familia       | Género     | Go Actio               | Nombre Común | Colector       | Nro. Catálogo | Fecha Colecta | Catergoria Muestra | Observaciones | << Regres |
|--------------|---------------|------------|------------------------|--------------|----------------|---------------|---------------|--------------------|---------------|-----------|
| Amborellaies | Adoxaceae     | Aphelandra | A. mollis              | PRUEBA       | Erika Sandoval |               | 01-JUL-2015   | Ninguna            | Ninguna       |           |
|              | Actinidiaceae | -          | A. attenuata Wassh.    | FLOR         | Erika Sandoval |               | 07-JUL-2015   | Ninguna            | Ninguna       |           |
|              | Adoxaceae     |            | A, chaponensis Leonard | Tulipan      | Erika Sandoval |               | 01-JUL-2015   | Amenazada          | Ninguna       |           |

Figura 6.2: Reporte de especies almacenadas.

**b**) Reporte de géneros y familias.

| EPORT      | TE DE GÉN     | NEROS Y F        | AMILIAS             |
|------------|---------------|------------------|---------------------|
|            |               |                  |                     |
|            |               |                  |                     |
| Q,-        |               | Go Ad            | ctions 🗸 < Regresar |
| Orden      | Familia       | Genero           |                     |
| Dipsacales | Adoxaceae     | Sambucus         |                     |
| Dipsacales | Adoxaceae     | Viburnum         |                     |
| Ericales   | Actinidiaceae | Sauravia         |                     |
| Lamiales   | Acanthaceae   | Razisea          |                     |
| Lamiales   | Acanthaceae   | Odontonema       |                     |
| Lamiales   | Acanthaceae   | Kalbreyeriella   |                     |
| Lamiales   | Acanthaceae   | Justicia         |                     |
| Lamiales   | Acanthaceae   | Hygrophila       |                     |
| Lamiales   | Acanthaceae   | Encephalosphaera |                     |

Figura 6.3: Reporte de Géneros y Familias

c) Reporte de muestras y usos

| SOS                                                  |    |           |  |
|------------------------------------------------------|----|-----------|--|
| Q,-                                                  | Go | Actions 🗸 |  |
|                                                      |    |           |  |
| Muestra : Adoxaceae, A. chaponensis Leonard, Tulipan |    |           |  |
| Uso                                                  |    |           |  |
| Medicina Humana                                      |    |           |  |
| Carbón                                               |    |           |  |
| Muestra : Adoxaceae, A. mollis, PRUEBA               |    |           |  |
| Uso                                                  |    |           |  |
| Carbón                                               |    |           |  |
| Leña                                                 |    |           |  |
| 1                                                    | 1  |           |  |

Figura 6.4: Reporte de Muestras y Usos

d) Reporte de colectores.

| F                    | REPORTE DE COLECTORES |          |                               |         |            |              |  |  |  |
|----------------------|-----------------------|----------|-------------------------------|---------|------------|--------------|--|--|--|
|                      |                       |          |                               |         |            |              |  |  |  |
| Q                    |                       |          | Go Action                     | is 🗸    |            |              |  |  |  |
| Colector             | Email                 | Telefono | Institucion                   | Titulo  | Aporte     | Tipo         |  |  |  |
| ORG2                 |                       | 174      | Universidad Técnica del Norte |         | Académico  | Organización |  |  |  |
| Utn2                 |                       | 940      | Universidad Técnica del Norte | 4       | Académico  | Grupo        |  |  |  |
| Luis Realpe          | -                     |          | Universidad Técnica del Norte | -       | Científico | Persona      |  |  |  |
| William Luna         | -                     | 223      | Universidad Técnica del Norte | -       | Científico | Persona      |  |  |  |
| Karla León           |                       | -        | Universidad Técnica del Norte | -       | Científico | Persona      |  |  |  |
| Darwin Torres Revelo | -                     | -        | Universidad Técnica del Norte |         | Científico | Persona      |  |  |  |
| Michaela Hinojosa    | -                     | -        | Universidad Técnica del Norte | 12<br>1 | Científico | Persona      |  |  |  |
| Jaqueline Peniafiel  | -                     |          | Universidad Técnica del Norte | -       | Científico | Persona      |  |  |  |
| Johanna Carcelén     |                       | 1725     | Universidad Técnica del Norte | 65      | Científico | Persona      |  |  |  |
| Geovanny Acosta      | 543<br>-              | 820      | Universidad Técnica del Norte | 4       | Científico | Persona      |  |  |  |
| Hugo Flores          |                       | :•.:     | Universidad Técnica del Norte | -       | Científico | Persona      |  |  |  |
| Pablo Pozo Mora      | -                     | 225      | Universidad Técnica del Norte | -       | Científico | Persona      |  |  |  |
| Esteban Imbaquingo   | -                     | 340      | Universidad Técnica del Norte |         | Científico | Persona      |  |  |  |

Figura 6.5: Reporte de Colectores

e) Reporte referencias bibliográficas

| EPORTE REI                           | FERENCIAS BIBLIOGRÁFICAS                                                   |             |
|--------------------------------------|----------------------------------------------------------------------------|-------------|
|                                      |                                                                            |             |
| Q                                    | Go Actions 🗸                                                               | << Regresar |
| 😑 📲 Bibliografía 🕑 🔆 🔀               |                                                                            |             |
| Bibliografía : Early 1900s detection | on of Batrachochytrium dendrobatidis in Korean amphibians: Art. de Revista |             |
|                                      | Autor/es                                                                   |             |
| Bataille ,A                          |                                                                            |             |
| Cheng ,TL                            |                                                                            |             |
| Waldman ,B                           |                                                                            |             |
| Pessier ,AP                          |                                                                            |             |
| Vredenburg ,VT                       |                                                                            |             |
| Fong ,JJ                             |                                                                            |             |
|                                      | 1 - 6                                                                      |             |
|                                      |                                                                            |             |

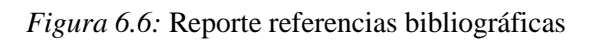

f) Reporte bibliografía por especie

| REPORTE MUESTRAS BIBLIO                                                                                                    | GRAFIA      |
|----------------------------------------------------------------------------------------------------|-------------|
| Go Actions v                                                                                                    | << Regresar |
| 😑 📲 Muestra 🕑  Muestra : Actinidiaceae, A. attenuata Wassh., FLOR                                                                              |             |
| Bibliografia Early 1900s detection of Batrachochytrium dendrobatidis in Korean amphibians: Art. de Revista Muestra : Adoxaceae A mollie REUERA |             |
| Bibliografia                                                                                                    |             |
| 1-2                                                                                                    |             |

Figura 6.7: Reporte referencias bibliográficas por especie

g) Reporte localidad de las especies.

|                  |          | F                                | REPORT       | ELC     | CAL       | IDAD      |                           |           |                      |                |       |                                      |
|------------------|----------|----------------------------------|--------------|---------|-----------|-----------|---------------------------|-----------|----------------------|----------------|-------|--------------------------------------|
| Q                |          |                                  | Go Actions 🗸 | •       |           |           |                           |           |                      |                |       | << Regresar                          |
| Familia          | Genero   | Especie                          | Nombre Comun | Pais    | Provincia | Ciudad    | Parroquia                 | Latitud X | Longitud Y           | Altitud        | Datum | Descripcion Localidad                |
| Adoxaceae        | Viburnum | Viburnum sp.                     | -            | Ecuador | Imbabura  | Otavalo   | San Luis de<br>Quichinche | 2         | -78.36666666666666   | 2800-3000      | WGS84 | San Alberto                          |
| Adoxaceae        | Viburnum | V. triphyllum Bentham vel<br>sp. | Palo Juan    | Ecuador | Imbabura  | Cotacachi | Plaza Gutierrez           | .3333333  | -78.43333333333334   | 3000           | WGS84 | Tabla chupa                          |
| Adoxaceae        | Viburnum | V. triphyllum Bentham vel<br>sp. | Palo Juan    | Ecuador | Imbabura  | Cotacachi | Plaza Gutierrez           | .33333333 | -78.433333333333334  | 2800 -<br>3000 | WGS84 | Caserio Tablachupa, via a<br>Apuela  |
| Adoxaceae        | Viburnum | V. triphyllum Bentham            | -            | Ecuador | Imbabura  | Ibarra    | Yuracruz                  | .35       | -78.05               | 3070           | WGS84 | Añaspamba                            |
| Alstroemeriaceae | Bomarea  | Bomarea sp.                      | 12           | Ecuador | Imbabura  | Ibarra    | San Antonio de Ibarra     | .25       | -78.18333333333334   | 3600           | WGS84 | Barrio la Comnia de Jesús            |
| Alstroemeriaceae | Bomarea  | Bomarea sp.                      | 1.           | Ecuador | Carchi    | Espejo    | El Ángel                  | .7052778  | -78.056333333333333  | 3200           | WGS84 | Bellavista                           |
| Alstroemeriaceae | Bomarea  | Bomarea sp.                      | 1.21         | Ecuador | Imbabura  | Ibarra    | Caranqui                  | .25       | -78.083333333333333  | 2450           | WGS84 | El Naranjito                         |
| Alstroemeriaceae | Bomarea  | Bomarea sp.                      | -            | Ecuador | Imbabura  | Ibarra    | San Antonio de Ibarra     | .25       | -78.18333333333334   | 3240           | WGS84 | Laderas altas del volcàn<br>Imbabura |
| Alstroemeriaceae | Bomarea  | Bomarea sp                       |              | Ecuador | Imbabura  | Ibarra    | San Antonio de Ibarra     | 25        | -78 1833333333333334 | 3000           | WGS84 | Cerro Imbabura                       |

Figura 6.8: Reporte localidad

**h**) Reporte muestras identificadas.

|              |           |            |           | REF       | PORTE             | MUEST        | FRAS IE       | DENTIF             | ICADAS        | 5                  |                             |             |
|--------------|-----------|------------|-----------|-----------|-------------------|--------------|---------------|--------------------|---------------|--------------------|-----------------------------|-------------|
| <b>A</b>     |           |            |           |           |                   |              |               |                    |               |                    |                             |             |
| Q,-          |           |            |           | Go        | Actions 🗸         |              |               |                    |               |                    |                             | << Regresar |
| Orden        | Familia   | Genero     | Especie   | Nombre Co | omun Colector     | Nro Catalogo | Fecha Colecta | Identificador      | Observaciones | Catergoria Muestra | Observaciones Identificador | Photo       |
| Amborellales | Adoxaceae | Aphelandra | A. mollis | PRUEBA    | Erika<br>Sandoval | -            | 01-JUL-2015   | WALTER<br>PALACIOS | Ninguna       | Ninguna            |                             |             |
|              |           |            |           |           |                   |              | L             |                    | J.            |                    |                             | 1           |

Figura 6.9: Reporte muestras identificadas

i) Reportes Herbarios Naturales

| Q                                | Go                                              | ctions 🗸    |             |          |           |           |          | << R  | egresar |
|----------------------------------|-------------------------------------------------|-------------|-------------|----------|-----------|-----------|----------|-------|---------|
| Institución                      | Centro                                          | Abreviatura | Significado | Creación | Dirección | Sitio Web | Teléfono | Email | Curado  |
| UNIVERSIDAD TECNICA DEL<br>NORTE | Herbario de la Universidad Técnica<br>del Norte | HUTN        | -           | -        | -         | -         | -        | -     | -       |

Figura 6.10: Reporte Herbarios Naturales

j) Reporte especies no identificadas.

|            |                  | REP      | ORTE ESPEC                | CIES NO IE      | ENTIFICAD,           | AS            |               |               |                    |        |
|------------|------------------|----------|---------------------------|-----------------|----------------------|---------------|---------------|---------------|--------------------|--------|
|            |                  |          |                           |                 |                      |               |               |               |                    |        |
| Q          |                  |          | Go A                      | ctions 🗸        |                      |               |               |               |                    | << Reg |
| Orden      | Familia          | Género   | Especie                   | Nombre Común    | Colector             | Nro. Catálogo | Fecha Colecta | Observaciones | Catergoria Muestra |        |
| Liliales   | Alstroemeriaceae | Bomarea  | Bomarea sp.               | 10              | Luis Realpe          | 22            | 07-JAN-1998   | Ninguna       | Ninguna            |        |
| Liliales   | Alstroemeriaceae | Bomarea  | Bomarea sp.               | -               | William Luna         | 11            | -             | Ninguna       | Ninguna            |        |
| Liliales   | Alstroemeriaceae | Bomarea  | Bomarea sp.               |                 | Karla León           | 14            | 07-JAN-2000   | Ninguna       | Ninguna            |        |
| Liliales   | Alstroemeriaceae | Bomarea  | B.multiflora (L.F.) Mirbo | *               | Darwin Torres Revelo | 5             | 06-JAN-2000   | Ninguna       | Ninguna            |        |
| Liliales   | Alstroemeriaceae | Bomarea  | Bomarea sp.               | -               | Michaela Hinojosa    | 12            | 07-JAN-2000   | Ninguna       | Ninguna            |        |
| Liliales   | Alstroemeriaceae | Bomarea  | Bomarea sp.               | Veneno de Perro | Jaqueline Peniafiel  | 18            | 06-JAN-1999   | Ninguna       | Ninguna            |        |
| Liliales   | Alstroemeriaceae | Bomarea  | Bomarea sp.               | -               | Johanna Carcelén     | 6             | 05-JAN-2001   | Ninguna       | Ninguna            |        |
| Liliales   | Alstroemeriaceae | Bomarea  | Bomarea sp.               | 1.50            | Geovanny Acosta      | 2             | 06-JAN-1998   | Ninguna       | Ninguna            |        |
| Dipsacales | Adoxaceae        | Viburnum | Viburnum sp.              | Palo Juan       | Pablo Pozo Mora      | 306           | 03-JAN-1991   | Ninguna       | Ninguna            |        |
| Dipsacales | Adoxaceae        | Viburnum | Viburnum sp.              | -               | Esteban Imbaquingo   |               | 04-JAN-2005   | Ninguna       | Ninguna            |        |
| Apiales    | Alstroemeriaceae | Bomarea  | Bomarea sp.               | -               | David Neill          | 6             | 06-JAN-2000   | Ninguna       | Ninguna            |        |

#### Figura 6.11: Reporte Muestras no identificadas

k) Reporte hábitat de la muestra.

|                  |                   |              | RE    | PORT         | E HÁE      | BITA  | T Y BIC               | DLOGÍA                 |              |            |         |           |          |            |
|------------------|-------------------|--------------|-------|--------------|------------|-------|-----------------------|------------------------|--------------|------------|---------|-----------|----------|------------|
| Q.+              |                   | Go           | Actio | ons 🗸        |            |       |                       |                        |              |            |         |           |          |            |
| Familia          | Especie           | Nombre Común | Suelo | Microhabitat | Abundancia | Ciclo | Observaciones<br>Flor | Observaciones<br>Fruto | Fuente Datos | Forma Vida | Clima   | Fenología | Ambiente | Vegetación |
| Acanthaceae      | T. gigantea       | Nacedero     |       | -            | Ninguna    | 4     | -                     | -                      | Ninguno      | Ninguna    | Ninguno | Ninguna   | Ninguna  | Ninguna    |
| Actinidiaceae    | S. bullosa Wawra  | Moquillo     |       |              | Ninguna    |       |                       |                        | Ninguno      | Ninguna    | Ninguno | Ninguna   | Ninguna  | Ninguna    |
| Acanthaceae      | -                 | -            | -     | •            | Ninguna    | -     |                       | -                      | Ninguno      | Ninguna    | Ninguno | Ninguna   | Ninguna  | Ninguna    |
| Actinidiaceae    | S. bullosa Wawra  | -            |       | -            | Ninguna    | -     | -                     | -                      | Ninguno      | Ninguna    | Ninguno | Ninguna   | Ninguna  | Ninguna    |
| Actinidiaceae    | S. bullosa Wawra  | -            | -     | -            | Ninguna    | -     | -                     |                        | Ninguno      | Ninguna    | Ninguno | Ninguna   | Ninguna  | Ninguna    |
| Actinidiaceae    | Sauravia sp       | 1            | -     | 7            | Ninguna    | -     | 7                     | -                      | Ninguno      | Ninguna    | Ninguno | Ninguna   | Ninguna  | Ninguna    |
| Adoxaceae        | Sambucus sp.      | Tilo         | -     | ×            | Ninguna    | ~     | -                     | ÷                      | Ninguno      | Ninguna    | Ninguno | Ninguna   | Ninguna  | Ninguna    |
| Alstroemeriaceae | Bomarea sp.       | -            | 120   | -            | Ninguna    | -     | -                     | -                      | Ninguno      | Ninguna    | Ninguno | Ninguna   | Ninguna  | Ninguna    |
| Actinidiaceae    | S. prainianaBusch | Moquillo     | 123   | -            | Ninguna    | 2     | -                     | 121                    | Ninguno      | Ninguna    | Ninguno | Ninguna   | Ninguna  | Ninguna    |
| Adoxacoao        | Véburoum so       | _            |       |              | Ninguna    | _     |                       | _                      | Nipgupo      | Ningung    | Ninguno | Ninguna   | Ninguna  | Ninguna    |

Figura 6.12: Reporte Hábitat y biología de las muestras.

l) Reporte de especialistas

| Q.→ Go Actions ↓<br>Nombre Apellido Tipo Identificador País Provincia / Estado Ciudad Teléfono Rol |
|----------------------------------------------------------------------------------------------------|
| Nombre Apellido Tipo Identificador País Provincia / Estado Ciudad Teléfono Rol                     |
|                                                                                                    |
| ELVIA AYALA CEDULA 234354 ROL_CURADOR                                                              |
| WALTER PALACIOS CEDULA 2345676 ROL_CURADOR                                                         |

Figura 6.13: Reportes de especialistas

#### 6.2. Consultas

Las consultas realizan los usuarios externos, donde pueden ver la información de las muestras almacenadas como muestra la siguiente pantalla.

| Ingreso al<br>Sistema                                                                                                    | Q,       | •            |               |             | Go                           |              |                  |               |               |            |                     |
|----------------------------------------------------------------------------------------------------|----------|--------------|---------------|-------------|------------------------------|--------------|------------------|---------------|---------------|------------|---------------------|
| 8 <b>.</b> .                                                                                                    | Ver      | Orden        | Familia       | Género      | Especie                      | Nombre Común | Nro.<br>Catálogo | Fecha Colecta | Observaciones | Catergoría | Colector            |
|                                                                                                    | <b>6</b> | Lamiales     | Acanthaceae   | Bravaisia   | c.                           | -            | 35               | 06-JAN-1998   | Ninguna       | Ninguna    | Marisol<br>Cuasapaz |
| 'n                                                                                                    | 60       | Lamiales     | Acanthaceae   | Trichantera | T. gigantea                  | -            | 25               | 04-JAN-2000   | Ninguna       | Ninguna    | Mariela Pozo        |
|                                                                                                    |          | Lamiales     | Acanthaceae   | Trichantera | T. gigantea                  | -            | 35               | 03-JAN-2000   | Ninguna       | Ninguna    | Kléver Ayala        |
| Herbario Natural UTN                                                                                                    | 00       | Lamiales     | Acanthaceae   | Trichantera | T. gigantea                  | (41          | 9                | ÷             | Ninguna       | Ninguna    | Christian<br>Chalá  |
| Universidad Técnica del Norte<br>se encuentran almacenadas                                                                        |          | Lamiales     | Acanthaceae   | Trichantera | T. gigantea                  | Nacedero     | 1                |               | Ninguna       | Ninguna    | Patricia Torres     |
| varias especies, las cuales<br>puede realizar la búsqueda de<br>acuerdo a los parámetros.<br>Puede ser por <b>familia, genero</b> | 00       | Malpighiales | Achariaceae   | Lindackeria | L. paludosa(Bentham)<br>Gilg |              | 64               | 04-JAN-1989   | Ninguna       | Ninguna    | Daniel Rubio        |
| especie o nombre común                                                                                                    |          | Ericales     | Actinidiaceae | Sauravia    | S. bullosa Wawra             | -            | 12               | 05-JAN-1998   | Ninguna       | Ninguna    | Miguel Erazo        |

Figura 6.14: Pantalla principal de consultas.

a) Para ver la información de la muestra, la localidad y la identificación taxonómica dar clic

en el botón 🧖 y aparecerá la pantalla siguiente.

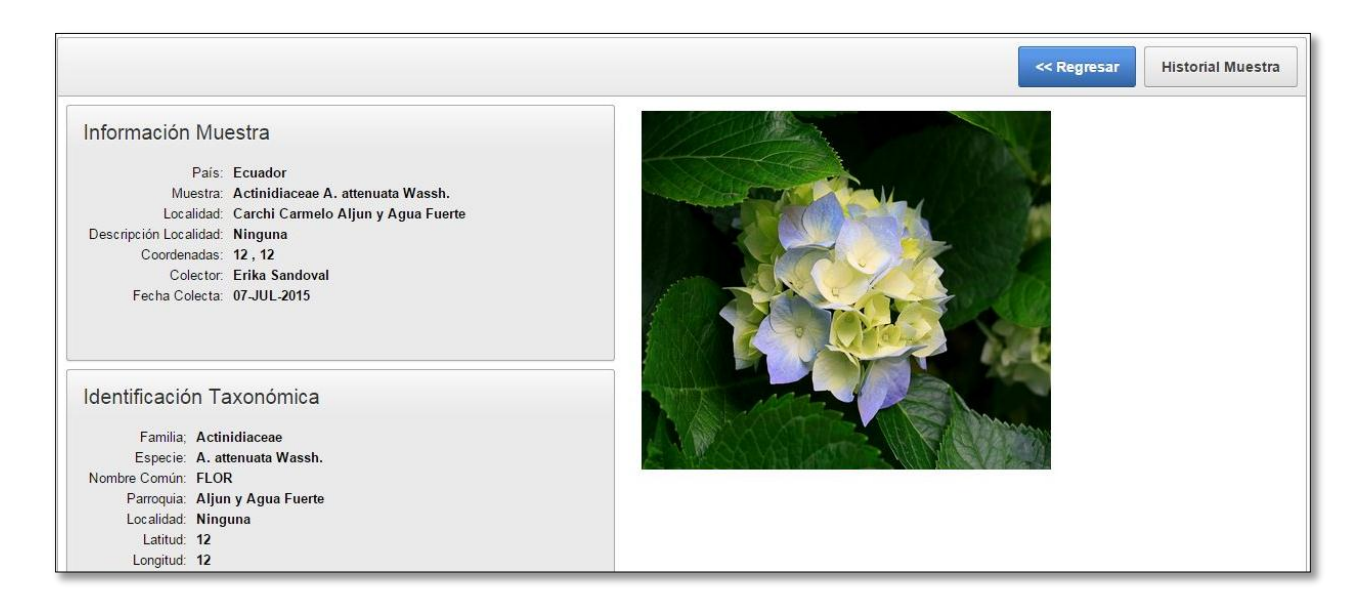

Figura 6.15: Información de la muestra

b) Para ver el historial de las identificación y el cambio de información que ha tenido la

|                              | Historial Muestra |                                    |
|------------------------------|-------------------|------------------------------------|
| muestra dar clic en el botón |                   | y aparecerá la pantalla siguiente. |

| Historial Muestra |                     |  |
|-------------------|---------------------|--|
| ORDEN             | Acorales            |  |
| FAMILIA           | Actinidiaceae       |  |
| ESPECIE           | A. attenuata Wassh. |  |
| NOMBRE_COMUN      | FLOR                |  |
| FECHA_COLECTA     | 07-JUL-2015         |  |
| OBSERVACIONES     | Ninguna             |  |
| COLECTOR          | Erika Sandoval      |  |
| FAMILIA           | Actinidiaceae       |  |
| ESPECIE           | A. attenuata Wassh. |  |
| NOMBRE_COMUN      | J                   |  |
| FECHA_COLECTA     | 07-JUL-2015         |  |
| OBSERVACIONES     | Ninguna             |  |
| COLECTOR          | Frika Sandoval      |  |

Figura 6.16: Historial Muestra

Manual de Usuario "Sistema de Gestión de Información para el Herbario Natural de la Universidad Técnica del Norte"

Ξ

\_